# การตรวจสอบและการวิเคราะห์เสถียรภาพของอาคารคอนกรีตเสริมเหล็กจากค่าความถี่ธรรมชาติ Investigation and Stability Analysis of Reinforced Concrete Buildings Using Natural Frequency Values

นายภากรณ์ ชูศรี<sup>1,\*</sup> นายศิวัช ธัมม์บริสุทธิ์ $^2$  นายศิวายุ ตรีขันธ์ $^3$ และ วัฒนชัย สมิทธากร $^4$ 

<sup>1,2,3,4</sup> ภาควิชาวิศวกรรมโยธา คณะวิศวกรรมศาสตร์ จุฬาลงกรณ์มหาวิทยาลัย จ.กรุงเทพมหานคร \* E-mail address: 6230410021@student.chula.ac.th

#### บทคัดย่อ

โครงงานนี้นำเสนอถึงการตรวจสอบและการวิเคราะห์เสถียรภาพของ อาคารคอนกรีตเสริมเหล็กโดยใช้วิธีการเปรียบเทียบค่าความถึ ธรรมชาติของอาคาร มีจุดประสงค์เพื่อตรวจสอบความสามารถในการ ใช้งานของอาคารด้วยการตรวจวัดการสั่นสะเทือนของอาคาร เปรียบเทียบกับค่าที่ได้จากการวิเคราะห์หาค่าความถี่ธรรมชาติจาก โครงสร้างของอาคารเพื่อเป็นแนวทางในการตรวจสอบสภาวะการใช้ งานของอาคาร ซึ่งถือเป็น 1 ในตัวเลือกที่สามารถใช้ในการตรวจสอบ อาคารได้ นอกจากนี้ วิธีการหาค่าความถี่ธรรมชาติของอาคาร เป็น วิธีการที่ได้การวัดค่าการสั่นของอาคารในทิศทางทั้ง 3 แกน จาก เครื่องวัดค่าการสั่น โดยค่าที่ได้เป็นความเร่งของทั้ง 3 แกน จากนั้น ค่าที่ได้ทั้งหมดสามารถนำไปหาค่าความถี่ธรรมชาติได้ อีกทั้งวิธีการหา ค่าความถี่ธรรมชาติเป็น 1 ในวิธีการตรวจสอบแบบไม่ทำลาย (Non-Destructive Testing) ทำให้อาคารไม่มีความเสียหายเพิ่มเติมระหว่าง ที่ทำการตรวจสอบ ซึ่งจากขั้นตอนและวิธีการที่กล่าวมาข้างต้น ทำให้ ทำให้การตรวจสอบเสถียรภาพของอาคารมีวิธีการที่หลากหลายมาก ขึ้น และวิธีการหาค่าความถี่ธรรมชาติเป็นวิธีที่เหมาะสมกับสภาพของ อาคารที่ใช้ในการทดสอบ โดยในโครงงานนี้ จะยกตัวอย่างโดยการ เปรียบเทียบค่าความถี่ธรรมชาติของอาคารทั้งหมด 2 อาคาร ที่มีการ เสื่อมสภาพที่แตกต่างกัน

คำสำคัญ: ความถี่ธรรมชาติ; ความสามารถในการใช้งานอาคาร; การตรวจสอบอาคาร

#### Abstract

This project presents the investigation and stability analysis of reinforced concrete buildings by using the natural frequency comparison method. The purpose is to verify the serviceability of the building by measuring the vibration of the building compared to the value obtained from the natural frequency analysis of the building structure as a guideline, which is one of the options that can be used to inspect the building. In addition, a method for determining the natural frequency of a building is a method that measures the vibration of a building in all three directions from a vibration meter. Where the value obtained is the acceleration of all three axes. Then all the obtained values can be used to find the natural frequency. In addition, the natural frequency determination method is one of the non-destructive testing methods that cause the building no additional damage during the testing phase. Which from the steps and method mentioned above will make building stability inspections more versatile and suitable for the conditions of the building used in the test. In this project, an example is given by comparing the natural frequencies of three buildings with different deteriorated conditions.

Key words: Natural frequency; Serviceability; Building inspection

#### 1.บทน้ำ

การตรวจสอบความสามารถในการใช้งานอาคารมีอยู่หลากหลาย ประเภท และมีหลายส่วนที่สำคัญ หนึ่งในการตรวจสอบที่สำคัญก็คือ การตรวจสอบความถี่ของอาคาร ซึ่งเป็นส่วนหนึ่งของการตรวจสอบ แบบไม่ทำลาย(Non-Destructive Testing) โดยอาคารหนึ่ง ๆ จะมี ความถี่ธรรมชาติหรือความถี่ปกติของอาคารที่มีขนาดเล็กน้อยมากจน มนุษย์ไม่สามารถสัมผัสรับรู้ได้

ตัวอาคารเมื่อรับรู้ถึงการสั่นสะเทือนภายนอกตัวอาคารก็ จะสั่นตามและค่อย ๆ ผ่อนถ่ายพลังงานจนการสั่นสะเทือนกลับสู่ ความถี่ธรรมชาติ แต่ถ้าหากอาคารได้รับแรงสั่นสะเทือนที่มีความถี่ ใกล้เคียงกันกับความถี่ธรรมชาติของอาคาร อาคารจะเริ่มสั่นด้วย ความถี่นั้นและเมื่อเวลายิ่งผ่านไปแอมพลิจูดก็จะมากขึ้นเรื่อย ๆ จน เมื่อนานถึงจุดหนึ่งหรือแอมพลิจูดสูงพอก็จะส่งผลกระทบต่อโครงสร้าง อาคารที่ได้มีการออกแบบเอาไว้ หรืออาจทำให้อาคารเกิดความ เสียหายอย่างหนักได้ [1]

การหาค่าความถี่ธรรมชาติของอาคารสามารถทำได้ด้วยกัน หลายวิธี ยกตัวอย่างเช่น

 การประเมินจากการวัดการตอบสนองความสั่นสะเทือนของอาคาร จากการส่งแรงสั่นสะเทือนภายนอกเข้าไปกระทำแล้วหยุดให้ แรงสั่นสะเทือน ตัวอาคารจะสั่นอย่างเป็นอิสระ (Free vibration) อยู่ ต่ออีกระยะเวลาหนึ่งซึ่งสามารถนำไปตรวจสอบหาค่าความถี่ธรรมชาติ ได้ และการหาความถี่ธรรมชาติด้วยวิธีนี้จะค่อนข้างแม่นยำ

 การประเมินด้วยสมการทางคณิตศาสตร์โดยคร่าว วิธีนี้จะไม่แม่นยำ เทียบเท่ากับวิธีการอื่น ๆ

 การประเมินค่าความถี่ธรรมชาติของอาคารด้วยวิธีจำลองโครงสร้าง ของอาคาร วิธีนี้จะนำค่าพารามิเตอร์ต่าง ๆ ของโครงสร้างอาคารมา วิเคราะห์ทางคณิตศาสตร์ด้วยโปรแกรมคอมพิวเตอร์ อาทิเช่น SAP2000, MIDAS Gen และอื่น ๆ

 ประเมินจากการตรวจวัดความสั่นสะเทือนของอาคารเป็นระยะเวลา หนึ่งโดยไม่มีการสั่นสะเทือนจากภายนอกเข้าไปรบกวน แล้วนำมา วิเคราะห์ใน Frequency domain เพื่อหา Dominant frequency และใช้ค่านั้นเป็นความถี่ธรรมชาติต่อไป

ซึ่งในงานวิจัยขิ้นนี้จะนำวิธีการประเมินที่ 3 และ 4 มาใช้เพื่อการศึกษา และตรวจสอบสภาวะของอาคารที่สนใจต่อไป

### 2.ทฤษฎีที่เกี่ยวข้อง

### 2.1 ทฤษฎี Dynamic Structure

ใดนามิกของโครงสร้างคือการวิเคราะห์โครงสร้าง ประเภทหนึ่งซึ่งครอบคลุมพฤติกรรมของโครงสร้างภายใต้แรงกระทำ แบบไดนามิก (การกระทำที่มีความเร่งสูง) แรงกระทำแบบไดนามิก ได้แก่ ผู้คน ลม คลื่น การจราจร แผ่นดินไหว และการระเบิด โครงสร้างใดๆที่สามารถอยู่ภายใต้การโหลดแบบไดนามิกในการ คำนวณวิเคราะห์แบบไดนามิกนั้นสามารถใช้เพื่อหาค่าการกระจัด แบบไดนามิก ประวัติเวลา และการวิเคราะห์Modalได้

การวิเคราะห์โครงสร้างส่วนใหญ่เกี่ยวข้องกับการหา พฤติกรรมของโครงสร้างทางกายภาพเมื่อถูกแรงกระทำ การกระทำนี้ อาจอยู่ในรูปของการบรรทุกเนื่องจากน้ำหนักของสิ่งต่างๆ เช่น คน เฟอร์นิเจอร์ ลม หิมะ ฯลฯ หรือแรงกระตุ้นอื่นๆ เช่น แผ่นดินไหว การ สั่นของพื้นดินเนื่องจากการระเบิดในบริเวณใกล้เคียง เป็นต้น โดย พื้นฐานแล้ว แรงกระทำทั้งหมดเหล่านี้เป็นแบบไดนามิก รวมถึง น้ำหนักตัวเองของโครงสร้าง เพราะในบางช่วงเวลา แรงประเภทนี้ ไม่ได้กระทำที่จุดๆเดียว ความแตกต่างเกิดขึ้นระหว่างการวิเคราะห์ แบบไดนามิกและแบบคงที่บนพื้นฐานของที่ว่า การกระทำที่ใช้นั้นมี ความเร่งเพียงพอหรือไม่เมื่อเปรียบเทียบกับความถี่ธรรมชาติของ โครงสร้าง ถ้าโหลดถูกโหลดซ้าเพียงพอ แรงเฉื่อย (กฎการเคลื่อนที่ช้อ ที่หนึ่งของนิวตัน) จะถูกละเว้น และการวิเคราะห์จะง่ายขึ้นเป็นการ วิเคราะห์แบบสถิต

โหลดแบบคงที่คือโหลดที่มีการเปลี่ยนแปลงช้ามาก โหลดแบบไดนามิก คือโหลดที่เปลี่ยนแปลงตามเวลาค่อนข้างเร็วเมื่อเทียบกับความถี่ ธรรมชาติของโครงสร้าง หากมีการเปลี่ยนแปลงอย่างช้าๆ การ ตอบสนองของโครงสร้างอาจถูกควบคุมด้วยการวิเคราะห์แบบคงที่ แต่ ถ้าการเปลี่ยนแปลงอย่างรวดเร็ว (สัมพันธ์กับความสามารถในการ ตอบสนองของโครงสร้าง) การตอบสนองจะต้องถูกวิเคราะห์ด้วยการ วิเคราะห์แบบไดนามิก

การวิเคราะห์ไดนามิกสำหรับโครงสร้างอย่างง่ายสามารถ ทำได้ด้วยตนเอง แต่สำหรับโครงสร้างที่ชับซ้อน สามารถใช้การ วิเคราะห์ไฟไนต์เอลิเมนต์เพื่อคำนวณรูปร่างโหมดและความถี่ได้

จำนวนองศาอิสระ(DOF) ถูกกำหนดให้เป็นจำนวนตัวแปร ขั้นต่ำที่จำเป็นสำหรับคำอธิบายทั้งหมดของการเคลื่อนไหวของ โครงสร้าง ตัวอย่างเช่นสำหรับโครงสร้างแบบ Single story

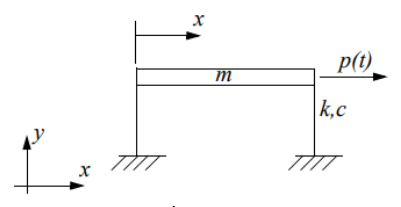

รูปที่ 2.1 โครงสร้าง 1 องศาอิสระ

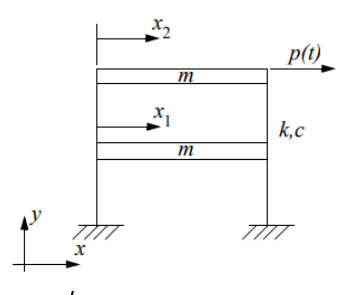

รูปที่ 2.2 โครงสร้าง 2 องศาอิสระ

อาคารที่แสดงในรูปที่ 1 เราถือว่าพื้นแข็งเมื่อเทียบกับเสา สองต้น ดังนั้นการกระจัดของโครงสร้างจะอธิบายได้อย่างสมบูรณ์โดย การกระจัด x ของพื้น. ในทำนองเดียวกัน อาคารที่แสดงในรูปที่ 2 มี ระดับความเป็นอิสระ 2 ระดับ เนื่องจากเราต้องการอธิบายการ เคลื่อนไหวของแต่ละขั้นแยกกันเพื่ออธิบายการเคลื่อนไหวของทั้งหมด. ในรูปของ x<sub>1</sub> และ x<sub>2</sub>

2.1.1 One degree of freedom

เราสามารถจำลองอาคารที่แสดงในรูปที่ 1 ได้ดังนี้โดย เทียบเท่าโมเดลไดนามิกอย่างง่ายที่แสดงในรูปที่ () ในแบบจำลองนี้ ความแข็งด้านข้างของคอลัมน์ถูกจำลองโดยสปริง (k) ตัวหน่วงถูก จำลองโดยโซ้คอัพ (c) และมวลของพื้นจำลองโดยมวล (m) รูปที่ () แสดงแผนภาพ free body diagram ของโครงสร้าง แรงรวม รวมถึง แรงสปริง แรงหน่วง แรงโหลดไดนามิกภายนอกบนโครงสร้าง และแรง เฉื่อย กองกำลังเหล่านี้ถูกกำหนดเป็น:

$$F_s = k * x \tag{2.1}$$

$$F_c = c * \dot{x} \tag{2.2}$$

$$F_i = \boldsymbol{m} \, * \, \boldsymbol{\ddot{x}} \tag{2.3}$$

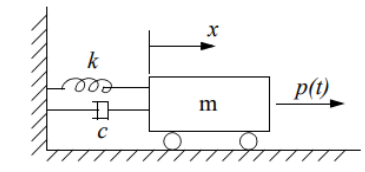

รูปที่ 2.3 มวล m ที่ติดสปริงและตัวหน่วง

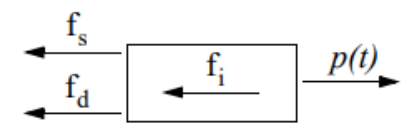

รูปที่ 2.4 Free Body Diagram

โดยที่ X๋ คืออนุพันธ์อันดับหนึ่งของการกระจัดตามเวลา (ความเร็ว) และ X๋ คืออนุพันธ์อันดับสองของการกระจัดตามเวลา (ความเร่ง)

เมื่อทำการรวมผลลัพธ์ของแรงจะได้ว่า

$$\Sigma F = m \ddot{x}(t) \tag{2.4}$$

$$m\ddot{x}(t) = p(t) + c\dot{x}(t) + kx(t)$$
 (2.5)

$$p(t) = m\ddot{x}(t) + c\dot{x}(t) + kx(t)$$
 (2.6)

โดยที่มวล m และ stiffness k มากกว่าศูนย์สำหรับระบบ ทางกายภาพ

#### 2.1.1.1 Undamped system

ลักษณะการสั่นของระบบที่ไม่เกิดการหน่วง(c=0) จาก สมการเชิงอนุพันธ์ที่เรารู้

คำตอบของสมการเชิงอนุพันธ์สามัญที่มีค่าสัมประสิทธิ์คงที่ อยู่ในรูปของ

$$m\ddot{x}(t) + c\dot{x}(t) + kx(t) = 0$$
 (2.7)

$$m\ddot{x}(t) + kx(t) = 0$$
 (2.8)

ใด้ค่าคำตอบ 
$$\ddot{x}(t)$$
 จากการหาอนุพันธ์ของสมการ

$$x(t) = A\cos(\omega_n t) + B\sin(\omega_n t) \qquad (2.9)$$

จะได้ว่า

$$\ddot{x}(t) = -\omega_n^2 \cos(\omega_n t) - \omega_n^2 B \sin(\omega_n t)$$

$$= -\omega_n^2 x(t) \tag{2.10}$$

แทนค่า **x**(t) ในสมการ

$$m\ddot{x}(t) + kx(t) = 0$$
 (2.11)

จะได้

$$m\ddot{x}(t) + kx(t) = 0$$
 (2.12)

$$m(-\omega_n^2 x(t)) + kx(t) = 0$$
 (2.13)

$$\boldsymbol{\omega}_{\boldsymbol{n}} = \sqrt{\frac{k}{m}} \tag{2.14}$$

โดยที่  $\omega_n$ คือค่าความถี่ธรรมชาติ(Natural frequency) ของการสั่น

และจะมีค่าคาบธรรมชาติของการสั่นเท่ากับ

$$T_n = \frac{2\pi}{\omega_n} \tag{2.15}$$

มีค่าความถี่ธรรมชาติเท่ากับ

$$f_n = \frac{1}{T_n} = \frac{\omega_n}{2\pi}$$
(2.16)

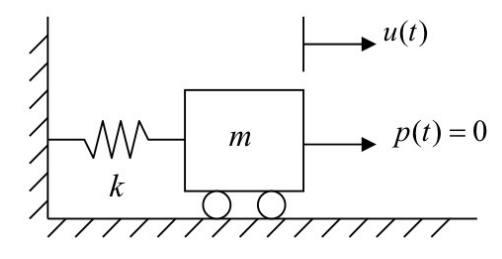

รูปที่ 2.5 ระบบ undamped ของ SDOF

2.1.1.2 Damped system

ลักษณะการสั่นของระบบที่เกิดการหน่วง(c เป็นค่าคงที่) จากสมการเชิงอนุพันธ์ที่เรารู้

คำตอบของสมการเชิงอนุพันธ์สามัญที่มีค่าสัมประสิทธิ์คงที่อยู่ในรูป ของ

$$m\ddot{x}(t) + c\dot{x}(t) + kx(t) = 0$$
 (2.17)

$$m\ddot{\mathbf{x}}(t) + \frac{c}{m}\dot{\mathbf{x}}(t) + \frac{k}{m}\mathbf{x}(t) = 0 \qquad (2.18)$$

$$\ddot{x}(t) + 2\zeta \boldsymbol{\omega}_{\boldsymbol{n}} \, \dot{x}(t) + \boldsymbol{\omega}_{\boldsymbol{n}}^2 \, x(t) = 0 \qquad (2.19)$$

โดยที่ **C** คือค่า damping ratio ที่ค่าเท่ากับ  $\boldsymbol{\zeta} = rac{c}{2m\omega_n}$ 

คำตอบของสมการการเคลื่อนที่จะขึ้นอยู่กับอัตราส่วนการหน่วง 🗲

ถ้า **C**<1 ระบบจะแกว่งตามตำแหน่งสมดุลด้วยแอมพลิจูดที่ลดลง ระบบดังกล่าวเป็นระบบที่เรียกว่า Underdamped system

ถ้า **C** =1 จะไม่มีการสั่นและมวลจะกลับจากการกระจัดเริ่มต้นไปยัง ตำแหน่งสมดุลโดยไม่มีการแกว่ง ระบบดังกล่าวเป็นระบบที่เรียกว่า Critically damped

ถ้า **C** >1 จะไม่มีการสั่น แต่มวลจะกลับสู่ตำแหน่งสมดุลในอัตราที่ช้า กว่าระบบที่มีการหน่วงวิกฤต ระบบดังกล่าวเป็นระบบ Overdamped

สมการที่ใช้หาคำตอบของ differential equation ของค่า

 $\dot{x}(t)$  ในกรณีการสั่นอิสระแบบ damped คือสมการ

$$x(t) = e^{-\zeta \omega_n t} (x(0) \cos(\omega_d t) + (\frac{x(0) + \zeta \omega_n x(0)}{\omega_d}) \sin(\omega_n t)$$
(2.20)

โดยที่  $\omega_d$ คือค่าความถี่ธรรมชาติของการสั่นแบบ damped มีค่า

$$\omega_{\rm d} = \omega_{\rm n} \sqrt{1 - \zeta^2} \tag{2.21}$$

และจะมีค่าคาบธรรมชาติของการสั่นแบบ damped เท่ากับ

$$T_d = \frac{2\pi}{\omega_d} = \frac{T_n}{\sqrt{1 - \zeta^2}} \tag{2.22}$$

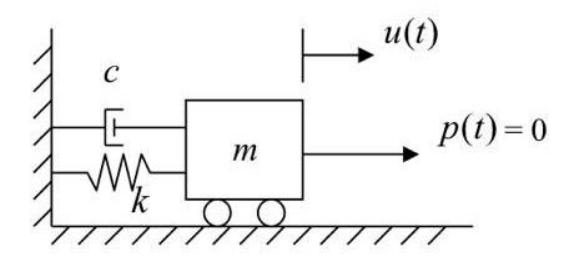

รูปที่ 2.6 ระบบ damped ของ SDOF

| Type of construction | Damping ratio |
|----------------------|---------------|
| Steel                | 0.02 - 0.05   |
| Concrete             | 0.05 - 0.07   |
| Masonry              | 0.05 - 0.10   |
| Wood                 | 0.10 - 0.15   |

### รูปที่ 2.7 ตารางความสัมพันธ์ของค่า Damping ratio กับประเภท ของวัสดุโครงสร้าง

#### 2.1.2 Multiple degree of freedom systems

โครงสร้าง multiple degree of freedom และ แบบจำลองไดนามิกที่เทียบเท่าจะแสดงในรูปสมการdifferential equations of motion ของ multiple degree of freedom ของ ระบบ

$$p(t) = M\ddot{x}(t) + C\dot{x}(t) + Kx(t)$$
 (2.23)

สมการเชิงอนุพันธ์ของการเคลื่อนที่ของระบบอิสระหลายระดับคือ โดยที่ M, C และ K เป็นเมทริกซ์ที่อธิบายถึงมวล การหน่วง และความ แข็งของโครงสร้าง p(t) เป็นเวกเตอร์ของแรงภายนอก และ x เป็น เวกเตอร์ของการกระจัด ระบบที่มีองศาอิสระ n องศา มีเมทริกซ์มวล การหน่วง และความแข็งของขนาด n X n และ n ความถี่ธรรมชาติ คำตอบของสมการเชิงอนุพันธ์นี้มีพจน์ 2n.

โครงสร้างอธิบายโดยสมการจะมี n ความถี่ธรรมชาติ แต่ละความถี่ ธรรมชาติ ωn จะมีเวกเตอร์รูปร่างโหมดที่ เกี่ยวข้องเป็น Φn ซึ่งเป็น ด้วอธิบายการเสียรูปของโครงสร้าง เมื่อระบบสั่นที่ความถี่ธรรมชาติที่ เกี่ยวข้อง จำนวนnode จะสัมพันธ์กันกับเลขความถี่ธรรมชาติโดย

โดยที่ n คือหมายเลขความถี่ที่เกี่ยวข้องกับรูปแบบของโหมด

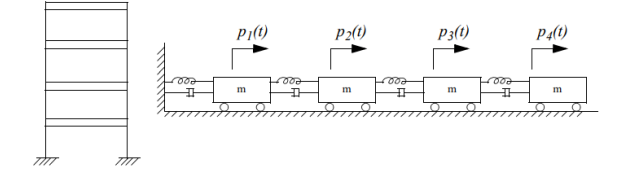

รูปที่ 2.8 รูปของโครงสร้างแบบ multi degree of freedom และ dynamic model

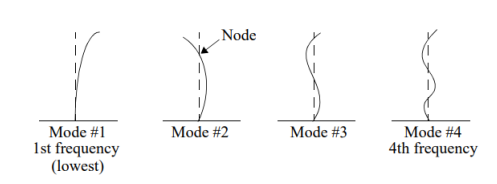

รูปที่ 2.9 ไดอะแกรมของ mode shape ของโครงสร้าง 4 DOF

#### 2.2 การตรวจสอบโครงสร้างอาคาร

การตรวสอบโครงสร้างอาคารเก่า และอาคารที่เสียหาย มี เป้าหมายเพื่อประเมินสมรรถนะของโครงสร้างนั้นๆ ว่าอยู่ในเกณฑ์ที่ ยอมรับได้หรือไม่ ซึ่งในการตรวจสอบคลอบคลุมตั้งแต่การตรวจสอบ เอกสาร การตรวจสอบโครงสร้างจริง ทั้งสภาพความเสียหาย ลักษณะ การใช้งาน สมบัติของวัสดุ โดยหากผลการประเมินสมรรถนะของ โครงสร้างพบว่าต่ำกว่าเกณฑ์ที่ยอมรับได้ ต้องมีการพิจารณา บำรุงรักษาโครงสร้างนั้นๆ เพื่อให้สมรรถนะของโครงสร้างเป็นที่ ยอมรับตลอดอายุการใช้งาน

การตรวจสอบโครงสร้างจะแบ่งเป็น 2 ขั้นตอน ได้แก่ การ ตรวจสอบโครงสร้างเบื้องต้น และการตรวจสอบโครงสร้างโดยละเอียด

การตรวจสอบโครงสร้างเบื้องต้น ได้แก่ การตรวจสอบ เอกสารที่เกี่ยวข้อง เช่น แบบก่อสร้าง ข้อกำหนดการก่อสร้าง ข้อกำหนดและมาตรฐานการออกแบบ รายงานการก่อสร้าง ประวัติ การใช้งาน และประวัติการบำรุงรักษาโครงสร้าง การตรวจสอบ โครงสร้างและความเสียหายด้วยตาเปล่า โดยผู้ประเมิน วิศวกรรม โครงสร้างมีหน้าที่ประเมินสมรรถนะของโครงสร้างว่าอยู่ในเกณฑ์ที่ ยอมรับได้หรือไม่ จากข้อมูล การตรวจสอบเบื้องต้น ซึ่งในกรณีที่มี ข้อมูลไม่เพียงพอสำหรับการประเมินสมรรถนะของโครงสร้าง จำเป็นต้องมีการตรวจสอบโครงสร้างโดยละเอียดในขั้นตอนต่อไป

การตรวจสอบโครงสร้างโดยละเอียด ได้แก่ การตรวจสอบ เอกสารที่เกี่ยวข้องเพิ่มเติม การตรวจสอบ ด้วยเครื่องมือทดสอบแบบ ทำลาย หรือแบบไม่ทำลาย ในกรณีที่ต้องมีการตรวจสอบเพื่อ วัตถุประสงค์การประเมินกำลังการรับน้ำหนักบรรทุกของโครงสร้าง หรือในการออกแบบการบำรุงรักษาโครงสร้าง ต้องมีการคำนึงถึงผล ของการเสื่อมสภาพของวัสดุต่อกำลัง ของโครงสร้าง โดยหากไม่มี ข้อมูลดังกล่าวจำเป็นต้องมีการตรวจสอบสมบัติของวัสดุของโครงสร้าง จริงเพิ่มเติมโดยอย่างน้อยต้องมีการทดสอบกำลังอัดของคอนกรีต และ กำลังดึงของเหล็กเสริม เป็นต้น

2.2.1 การตรวจสอบโครงสร้างเบื้องต้น การตรวจสอบโครงสร้างเบื้องต้น ได้แก่ การตรวจสอบ เอกสารที่เกี่ยวข้อง และการตรวจสอบสภาพของโครงสร้าง ณ ปัจจุบัน ด้วยวิธีตรวจพินิจ

การตรวจสอบเอกสารที่เกี่ยวข้อง เช่น ข้อกำหนดและ มาตรฐานการออกแบบ เอกสารการคำนวณโครงสร้าง แบบ รายละเอียดโครงสร้าง ข้อกำหนดการก่อสร้าง ข้อมูลการทดสอบวัสดุ ระหว่างการก่อสร้าง รายงานการก่อสร้าง ประวัติการใช้งาน และ ประวัติการบำรุงรักษาโครงสร้าง

การตรวจสอบสภาพของโครงสร้าง ณ ปัจจุบันด้วยวิธีตรวจ พินิจ ได้แก่ การตรวจสอบความสอดคล้องของลักษณะโครงสร้างจริง และข้อมูลเอกสารที่เกี่ยวข้องกับโครงสร้าง เช่น รูปแบบโครงสร้าง ตำแหน่ง จำนวน และขนาดขึ้นส่วนโครงสร้าง ลักษณะการใช้งาน โครงสร้าง รวมทั้งการตรวจสอบสภาพความเสียหาย ของโครงสร้าง ตามมาตรฐานการตรวจสอบโครงสร้างคอนกรีตเสริมเหล็กด้วยวิธีการ ทดสอบแบบไม่ทำลาย การตรวจสอบโครงสร้างคอนกรีตเสริมเหล็ก ด้วยวิธีตรวจพินิจ การตรวจสอบโครงสร้างคอนกรีตเสริมเหล็ก ด้วยวิธีตรวจพินิจ การตรวจสอบโครงสร้างคอนกรีตเสริมเหล็ก ต้วยวิธีตรวจพินิจ การตรวจสอบโครงสร้างคอนกรีตเสริมเหล็ก ผ้วยวิธีสรางพินิจ การตรวจสอบควรมีการบันทึกลักษณะทางกายภาพ ของโครงสร้าง รวมทั้งตำแหน่ง การเกิดการเสื่อมสภาพ การถ่ายแรงใน ชิ้นส่วนโครงสร้างแต่ละชิ้นส่วนข้อจำกัดอื่นๆ ในการบำรุงรักษา เช่น ระยะห่างระหว่างโครงสร้างข้างเคียง ข้อมูลที่เกี่ยวข้องกับการต้านทาน แผ่นดินไหว

การตรวจสอบต้องมีการคำนึงถึงผลของการเสื่อมสภาพ ของวัสดุต่อสมรรถนะของโครงสร้าง โดยหากไม่มีข้อมูลดังกล่าว จำเป็นต้องมีการตรวจสอบสมบัติของวัสดุของโครงสร้างจริงโดย ละเอียดเพิ่มเติมเพื่อเป็น ข้อมูลในการประเมินสมรรถนะของโครงสร้าง

ในกรณีที่มีข้อมูลไม่เพียงพอในการประเมินสมรรถนะของ โครงสร้าง จำเป็นต้องมีการตรวจสอบโครงสร้างโดยละเอียดในขั้นตอน ต่อไป

2.2.2 การตรวจสอบโดยละเอียด ในกรณีที่การตรวจสอบเบื้องต้นให้ข้อมูลไม่เพียงพอในการ ประเมินสมรรถนะของโครงสร้างจึงต้องดำเนินการตรวจสอบโดย ละเอียดเพิ่มเติม ได้แก่ การตรวจสอบเอกสารที่เกี่ยวข้องเพิ่มเติม หรือ การตรวจสอบสมบัติของวัสดุที่เกิดการเสื่อมสภาพ

ในการประเมินสมรรถนะของโครงสร้างจริงที่เกิดการ เสื่อมสภาพแล้ว จำเป็นต้องคำนึงถึงสมบัติของวัสดุที่เปลี่ยนแปลงไป เนื่องจากการเสื่อมสภาพด้วย

การตรวจสอบโดยละเอียดมีวัตถุประสงค์เพื่อประเมิน สมรรถนะของโครงสร้าง 3 ด้านได้แก่ การรับน้ำหนักบรรทุก ความสามารถในการใช้งาน อายุการใช้งาน

ตาราง 2.1 การตรวจสอบโดยละเอียดเพื่อประเมินสมรรถนะของ โครงสร้างด้านกำลังการรับน้ำหนักบรรทุก

| การตรวจสอบโดยละเอียดเพื่อประเมินสมรรถนะของโครงสร้างด้านกำลังการรับน้ำหนักบรรทุก |                                                               |                        |  |
|---------------------------------------------------------------------------------|---------------------------------------------------------------|------------------------|--|
| ประเภทความเสียหาย                                                               | รายการทดสอบ                                                   | มาตรฐานอ้างอิง         |  |
| กำลังอัดคอนกรีต                                                                 | 1. เจาะคอนกรีตเพื่อทดสอบกำลังอัด                              | ASTM C42-03 และ C39-01 |  |
|                                                                                 | 2. Pull out test                                              | ASTM C900-01           |  |
|                                                                                 | 3. ค้อนกระแทก                                                 | มยผ. 1502-51           |  |
|                                                                                 | 4. Windsor probe                                              | มยพ. 1503-51           |  |
|                                                                                 | 5. คลื่นอัลตราโซนิก                                           | มยผ. 1504-51           |  |
| แรงดึงคอนกรีต                                                                   | 1. เจาะคอนกรีต เพื่อทดสอบกำลังดึง                             | ASTM C496-04           |  |
|                                                                                 | 2. Pull off test                                              | ASTM C1583-04          |  |
| กำลังดึงของเหล็กเสริม                                                           | <ol> <li>การตัดชิ้นตัวอย่างเหล็กเพื่อทดสอบกำลังดึง</li> </ol> | ASTM A370-03           |  |
|                                                                                 | ของเหล็กเสริม                                                 |                        |  |
|                                                                                 | 2. Hardness test                                              | ASTM A370-03           |  |
|                                                                                 | *ค่า Hardness value เหมาะสำหรับการตรวจสอบเพื่อ                |                        |  |
|                                                                                 | เปรียบเทียบความสม่ำเสมอของสมบัติเหล็กเสริมใน                  |                        |  |
|                                                                                 | บริเวณต่าง ๆ กัน เช่น ใช้ในการประเมินว่า เหล็กเสริม           |                        |  |
|                                                                                 | ในบริเวณที่ถูกไฟไหม้มีค่า Hardness value ต่างไป               |                        |  |
|                                                                                 | จากเหล็กเสริมในบริเวณที่ไม่ถูกไฟไหม้ หรือไม่                  |                        |  |
| ความหนาแน่นของคอนกรีต                                                           | 1. เจาะคอนกรีต                                                | ASTM C42-03 และ C39-01 |  |
| การทดสอบค่าโมดูลัสยืดหยุ่น                                                      | ตัวอย่างคอนกรีตที่ได้จากการเจาะและติด                         | ASTM C42-03            |  |
|                                                                                 | อุปกรณ์วัดความเครียด                                          |                        |  |
| กำลังการรับน้ำหนักบรรทุก                                                        | ทดสอบการรับน้ำหนักบรรทุกจริง                                  | ACI 318R-11            |  |
| ของโครงสร้าง                                                                    |                                                               |                        |  |
| จำนวนและตำแหน่งของเหล็ก                                                         | 1. Covermeter                                                 | มยผ. 1505-51           |  |
| ເສรີມ                                                                           | 2. คลื่นเรดาร์                                                | มยพ. 1507-51           |  |
|                                                                                 | 3. เปิดผิวคอนกรีต                                             | -                      |  |
| ขนาดและระยะหุ้มคอนกรีต                                                          | 1. Covermeter                                                 | มยผ. 1505-51           |  |
|                                                                                 | 2. คลื่นเรดาร์                                                | มยผ. 1507-51           |  |
|                                                                                 | <ol> <li>เปิดผิวคอนกรีต และทำการตรวจสอบด้วย</li> </ol>        | -                      |  |
|                                                                                 | การตรวจพินิจ                                                  |                        |  |
|                                                                                 |                                                               | •                      |  |

**ตาราง 2.2** การตรวจสอบโดยละเอียดเพื่อประเมินสมรรถนะของ โครงสร้างด้านความสามารถในการใช้งาน

| ประเภทความเสียหาย                                                                 | รายการทดสอบ                           | มาตรฐานอ้างอิง                                                                                                    |  |
|-----------------------------------------------------------------------------------|---------------------------------------|----------------------------------------------------------------------------------------------------|--|
| ค่าการทรุดตัวที่ยอมรับได้ใน<br>รูปของการเสียรูปเชิงมุม<br>(Angular Distortion: β) | ทำการวัดด้วยกล้องระดับ                | -                                                                                                    |  |
| การแอ่นตัวขององค์อาคาร                                                            | ทำการวัดด้วยกล้องระดับ                | -                                                                                                    |  |
| ปริมาณการรั่วซึมของ<br>ของเหลวเก็บกัก                                             | การประเมินการรั่วซึมของของเหลวเก็บกัก | ACI 350.1R-01 และ ASTM<br>E2128-01                                                                                     |  |
| การตรวจสอบความอื่และ<br>ความเร่ง ของการสั้นสะเทือน                                | วัดความถี่ของอาคารและองค์อาคาร        | BS 7385-1-90<br>ISO 4866-10<br>BS 7385-2-93<br>Murray et al. (1999)<br>ประกาศ คณะกรรมการ<br>สิ่งแวดล้อมแห่งชาติฉบับที่ |  |

## ตาราง 2.3 การตรวจสอบโดยละเอียดเพื่อประเมินสมรรถนะของ

โครงสร้างด้านอายุการใช้งานและความคงทน

| ประเภทความเสียหาย                                                                                                    | รายการทดสอบ                                        | มาตรฐานอ้างอิง                                                               |  |
|----------------------------------------------------------------------------------------------------|----------------------------------------------------|------------------------------------------------------------------------------|--|
| การแตกร้าวเนื่องจากการหด<br>ดัวแบบพลาสดิก                                                                                                    | ตรวจสอบด้วยการตรวจพีนิจ                            | มยผ. 1501-51                                                                 |  |
| การแดกร้าวเนื่องจากอุณหภูมิ                                                                                                    | ดรวจสอบด้วยการตรวจพินิจ                            | มยผ. 1501-51                                                                 |  |
| การแตกร้าวเนื่องจากการหด<br>ตัวแบบออโตจีนัส                                                                                                    | ตรวจสอบด้วยการตรวจพินิจ                            | มยผ. 1501-51                                                                 |  |
| การแตกร้าวเนื่องจากการหด<br>ดัวแบบแห้ง                                                                                                    | ตรวจสอบด้วยการตรวจพินิจ                            | มยผ. 1501-51                                                                 |  |
| การเป็นสนิมของเหล็กเสริม<br>เนื่องจากคลอไรด์                                                                                                    | ปริมาณคลอไรด์ในคอนกรีตที่ดำแหน่งเหล็ก<br>เสริม     | ASTM C1152-03                                                                |  |
| ารเกิดสนิมในเหล็กเสริม 1. ค้าย์ไฟฟ้าครึ่งเซลล์<br>2. Linear polarization<br>3. เปิดผิวคอนกรีต และทำการตรวจสอบ ด้วย<br>การตรวจพินิจ                       |                                                    | มยผ. 1506-51<br>SHRPS-324<br>ย -                                             |  |
| การเป็นสนิมของเหล็กเสริม<br>เนื่องจากคาร์บอเนชั่น                                                                                                    | ความลึกคาร์บอเนชั่น                                | EN 14630-06                                                                  |  |
| ปฏิกิริยาระหว่างต่างกับมวล<br>รวม                                                                                                    | ตรวจสอบด้วยการตรวจพินิจ                            | มยพ. 1501-51                                                                 |  |
| การเกิด Delayed Ettringite<br>Formation                                                                                                    | 9 Delayed Ettringite ดรวจสอบด้วยการดรวจพินิจ<br>อก |                                                                              |  |
| การสึกกร่อน                                                                                                    | ดรวจสอบด้วยการดรวจพินิจ                            | มยผ. 1501-51                                                                 |  |
| การเผชิญกับซัลเฟตและกรด                                                                                                    | ตรวจสอบด้วยการตรวจพินิจ                            | มยผ. 1501-51                                                                 |  |
| าางหระบบการและการดี พริวาสอบพระบบการทรงสามาร<br>ไฟไหม้ เจาะคอนกรีด เพื่อกดสอบกำลังอัด<br>เจาะคอนกรีด เพื่อกดสอบกำลังดึง<br>ค้อนกระแทก<br>คลื่นออดจาโชนิก |                                                    | ASTM C39-01<br>ASTM C496-04<br>มยผ. 1502-51<br>มยผ. 1504-51<br>ASTM D4788-03 |  |
| การเกิดสนิมของมวลรวม                                                                                                    | ดรวจสอบด้วยการตรวจพินิจ                            | มยผ. 1501-51                                                                 |  |

## 2.2.3 ข้อกำหนดมาตรฐานความสั่นสะเทือนต่ออาคาร จากประกาศคณะกรรมการสิ่งแวดล้อมแห่งชาติ ฉบับที่ 37 (พ.ศ.2553) เรื่อง กำหนดมาตรฐานความสั่นสะเทือนเพื่อป้องกัน ผลกระทบต่ออาคาร ระบุไว้ดังนี้

## **ตาราง 2.4** ข้อกำหนดมาตรฐานความสั่นสะเทือนเพื่อ

ป้องกันผลกระทบต่ออาคาร

| อาคาร<br>ประเภท | จุดตรวจวัด                     | ความถี่<br>(เฮิรตซ์) | ความเร็วอนุภ<br>(มิลลิเมต    | าคสูงสุดไม่เกิน<br>รต่อวินาที) |
|-----------------|--------------------------------|----------------------|------------------------------|--------------------------------|
| ที่             |                                | 08                   | ความสั่นสะเทือน<br>กรณีที่ 1 | ความสั่นสะเทือน<br>กรณีที่ 2   |
| 1               | 1.1 ฐานรากหรือชั้นล่างของอาคาร | f < 10               | 20                           |                                |
|                 |                                | 10 < f < 50          | 0.5 f + 15                   |                                |
|                 |                                | 50 < f < 100         | 0.2 f + 30                   | 1                              |
|                 |                                | f > 100              | 50                           |                                |
|                 | 1.2 ชั้นบนสุดของอาคาร          | ทุกความถึ่           | 40*                          | 10*                            |
|                 | 1.3 พื้นอาการในแต่ละชั้น       | ทุกความถึ่           | 20**                         | 10**                           |
| 2               | 2.1 ฐานรากหรือชั้นล่างของอาคาร | f < 10               | 5                            |                                |
|                 |                                | 10 < f < 50          | 0.25 f + 2.5                 | -                              |
|                 |                                | 50 < f < 100         | 0.1 f + 10                   |                                |
|                 |                                | f > 100              | 20                           | 1                              |
|                 | 2.2 ชั้นบนสุดของอาคาร          | ทุกความถึ            | 15*                          | 5*                             |
|                 | 2.3 พื้นอาการในแต่ละชั้น       | ทุกความถึ            | 20**                         | 10**                           |
| 3               | 3.1 ฐานรากหรือชั้นล่างของอาคาร | f < 10               | 3                            |                                |
|                 |                                | 10 < f < 50          | 0.125 f + 1.75               | -                              |
|                 |                                | 50 < f < 100         | 0.04 f + 6                   | 1                              |
|                 |                                | f > 100              | 10                           | 1                              |
|                 | 3.2 ชั้นบนสุดของอาคาร          | ทุกความถื่           | 8*                           | 2.5*                           |
|                 | 3.3 พื้นอาคารในแต่ละชั้น       | ทุกความถึ            | 20**                         | 10**                           |

#### หมายเหตุ

- f = ความถี่ของความสั่นสะเทือน ณ เวลาที่มีความเร็ว อนุภาคสูงสุดมีหน่วยเป็นเฮิรตซ์
- \* = กำหนดมาตรฐานไว้เฉพาะค่าความเร็วอนุภาคสูงสุดใน แกนนอน
- \*\* = กำหนดมาตรฐานไว้เฉพาะค่าความเร็วอนุภาคสูงสุด ในแกนตั้ง
- การวัดค่าความสั่นสะเทือนสูงสุดสำหรับความสั่นสะเทือน กรณีที่ 2 ตามข้อ 1.2, 2.2 และ 3.2 ให้วัดที่ชั้นบนสุดของ อาคารหรือชั้นอื่นซึ่งมีค่าความสั่นสะเทือนสูงสุด
- การวัดค่าความสั่นสะเทือนที่พื้นอาคารในแต่ละชั้นตามข้อ
   1.3, 2.3 และ 3.3 ให้ยกเว้นการวัดที่ฐานรากหรือชั้นล่าง ของอาคาร

โดยในข้อกำหนดมาตรฐานได้กำหนดประเภทของอาคารไว้

ว่า

อาคารประเภท 1 หมายความว่า

1) อาคารที่ใช้เป็นโรงงานตามกฎหมายว่าด้วยโรงงาน 2) อาคารพาณิชย์ อาคารสำนักงาน อาคารคลังสินค้า อาคารพิเศษ อาคารขนาดใหญ่ ตามกฎหมายว่าด้วยการ ควบคุมอาคาร

3) อาคารอื่นใดที่มีการใช้ประโยชน์ในอาคารเช่นเดียวกัน กับอาคารตาม 1) และ 2)

#### อาคารประเภท 2 หมายความว่า

1) อาคารอยู่อาศัย อาคารอยู่อาศัยรวม ห้องแถว ตึกแถว บ้านแถว บ้านแฝด ตามกฎหมายว่าด้วยการควบคุมอาคาร 2) อาคารชุดตามกฎหมายว่าด้วยอาคารชุด

3) หอพักตามกฎหมายว่าด้วยหอพัก

 อาคารที่ใช้เป็นสถานพยาบาลตามกฎหมายว่าด้วย สถานพยาบาล และอาคารที่ใช้เป็นโรงพยาบาลของทาง ราชการ

5) อาคารที่ใช้เป็นสถานที่ศึกษาตามกฎหมายว่าด้วย โรงเรียนเอกชน อาคารที่ใช้เป็นโรงเรียนของทางราชการ อาคารที่ใช้เป็นสถานที่ศึกษาของสถาบันอุดมศึกษาของ เอกชนตามกฎหมายว่าด้วยสถาบันอุดมศึกษาเอกชน และ อาคารที่ใช้เป็นสถานที่ศึกษาของสถาบันอุดมศึกษาของ ทางราชการ

6) อาคารที่ใช้ประโยชน์เพื่อกิจกรรมทางศาสนา 7) อาคารอื่นใดที่มีลักษณะของการใช้ประโยชน์ในอาคาร เช่นเดียวกันกับอาคารตาม 1) 2) 3) 4) 5) และ 6)

อาคารประเภท 3 หมายความว่า

 โบราณสถานตามกฎหมายว่าด้วยโบราณสถาน โบราณวัตถุ ศิลปวัตถุ และพิพิธภัณฑสถานแห่งชาติ
 อาคารหรือสิ่งปลูกสร้างในลักษณะอื่นใดที่มีลักษณะไม่ มั่นคงแข็งแรงแต่มีคุณค่าทางวัฒนธรรม

#### ในส่วนของความเร็วอนุภาคสูงสุด ระบุไว้ว่า

ความเร็วอนุภาคสูงสุด หมายถึง ค่าความเร็วของความ สั่นสะเทือนในแนวแกนนอน (แกน X หรือ แกน Y) หรือแนวแกนตั้ง (แกน Z) ที่มีค่าสูงสุด

"ความสั่นสะเทือนกรณีที่ ๑" หมายความว่า ความ สั่นสะเทือนที่ไม่ทำให้เกิดการล้าและการสั่นพ้องของโครงสร้างอาคาร

"ความสั่นสะเทือนกรณีที่ ๒" หมายความว่า ความ สั่นสะเทือนที่ทำให้เกิดการล้าหรือการสั่นพ้องของโครงสร้างอาคาร

"การสั่นพ้อง (Resonance) ของโครงสร้างอาคาร" หมายความว่า ปรากฏการณ์ใด ๆ ที่ก่อให้เกิดการสั่นสะเทือนใกล้เคียง หรือมีค่าเท่ากับความถี่ธรรมชาติ (Natural Frequency) ของ โครงสร้างอาคารนั้น "ความถี่ธรรมชาติ (Natural Frequency) ของโครงสร้าง อาคาร" หมายความว่า ความถี่ในการสั่นสะเทือนของโครงสร้างอาคาร หรือส่วนประกอบของอาคารแต่ละอาคารที่มีลักษณะเฉพาะภายใต้การ สั่นแบบอิสระ

## 2.3 การทดสอบภาคสนามการหาความถี่ธรรมชาติของสะพานจาก ผลตอบสนองความเร่งของรถยนต์นั่งส่วนบุคคล

จากวิทยานิพนธ์ของ นายอธิวัฒน์ มณีรัตน์โรจน์ และ ผศ. ดร. พัทรพงษ์ อาสนจินดา นักศึกษาปริญญาโทและอาจารย์จาก มหาวิทยาลัยบูรพา มีเนื้อหาเกี่ยวกับการหาความถี่ธรรมชาติของ สะพานโดยใช้ความเร่งของรถยนต์นั่งส่วนบุคคลด้วยวิธีการทดสอบ แบบทางอ้อมเทียบกับค่าความถี่ที่ได้จากทดสอบทางตรง ซึ่งวิธีการ ทดสอบทางตรงดังกล่าวเลือกใช้การทดสอบการสั่นไหวอิสระ (free vibration test) เพื่อหาค่าความถี่ธรรมชาติของสะพาน

ในส่วนของวิธีการตอบสนองความเร่งของรถยนต์นั่งส่วน บุคคลซึ่งเป็นวิธีทดสอบทางอ้อม ได้ใช้อุปกรณ์ตรวจวัดที่ใช้ในการเก็บ ข้อมูลสัญญาณความเร่ง คือ หัววัดความเร่ง (acceleration transducer) ในการวัดโดยทำการติดตั้งหัววัดความเร่งที่ 2 ตำแหน่ง คือ ที่กิ่งกลางความยาวสะพานและกึ่งกลางเพลาหลังของยานพาหนะ ในส่วนของรถยนต์ที่ใช้ในการทดสอบ ได้เลือกมา 2 ประเภท คือ รถนั่ง สามตอนอเนกประสงค์ (SUV) และรถนั่งสองตอนท้ายบรรทุก (pickup truck)

ในการเก็บข้อมูลทดสอบจะใช้ความถี่ในการเก็บข้อมูลที่ 25,000 Hz ซึ่งเป็นความละเอียดสูงสุดของอุปกรณ์วัด และทำการ ทดสอบทั้งหมด 39 กรณี หลังจากนั้นนำข้อมูลไปวิเคราะห์ โดยการ วิเคราะห์ความถี่ของสะพานจะพิจารณาจากสเปกตรัมความถี่ของ สัญญาณความเร่งที่ตรวจวัดจากรถยนต์ทดสอบ ซึ่งสเปกตรัมดังกล่าว จะได้จากการแปลงฟูเรียร์แบบเร็ว (FFT)

โดยงานวิจัยนี้ได้ศึกษาเปรียบเทียบกระบวนการวิเคราะห์ ความถี่ซึ่งแบ่งเป็น 3 ลำดับขั้นตอน ได้แก่

- การระบุความถี่จากสเปกตรัมความถี่ของสัญญาณ ความเร่งตรวจวัดที่ทำการแปลงฟูเรียร์แบบเร็ว ตามปกติ (Simple FFT)
- การระบุความถี่จากสเปกตรัมความถี่ของสัญญาณ
   ความเร่งตรวจวัดที่หักลบ IMF ที่ไม่พึงประสงค์ออก

จากวิธีแยกรูปแบบเชิงประจักษ์ก่อนแล้วจึงสร้าง สเปกตรัมด้วยการแปลงฟูเรียร์แบบเร็ว (EMD)

การระบุความถี่จากสเปกตรัมความถี่ของสัญญาณ
 ความเร่งในขั้นตอนที่ 2 (EMD) ซึ่งได้นำมาทำการตัด
 ช่วงสัญญาณแล้วจึงสร้างสเปกตรัมด้วยการแปลงฟู
 เรียร์แบบเร็ว (EMD + Signal cut)

ในการทดสอบพบว่า มี 29 กรณี สามารถระบุค่าความถี่ ของสะพานได้ในขั้นตอนแรก (Simple FFT) มี 8 กรณี สามารถระบุ ค่าความถี่ของสะพานได้ในขั้นตอนที่ 2 (EMD) และมี 2 กรณีที่ใช้ กระบวนการวิเคราะห์ความถี่ทั้ง 3 ขั้นตอนแล้วพบว่าค่าความเร่งของ ยานพาหนะและค่าสเปกตรัมที่ได้สามารถสังเกตและระบุค่าความถี่ ของสะพานได้อย่างขัดเจน ดังแสดงในรูปที่ 2.X โดยทั้ง 2 กรณีเป็น รถยนต์ประเภท Pickup ทั้งคู่

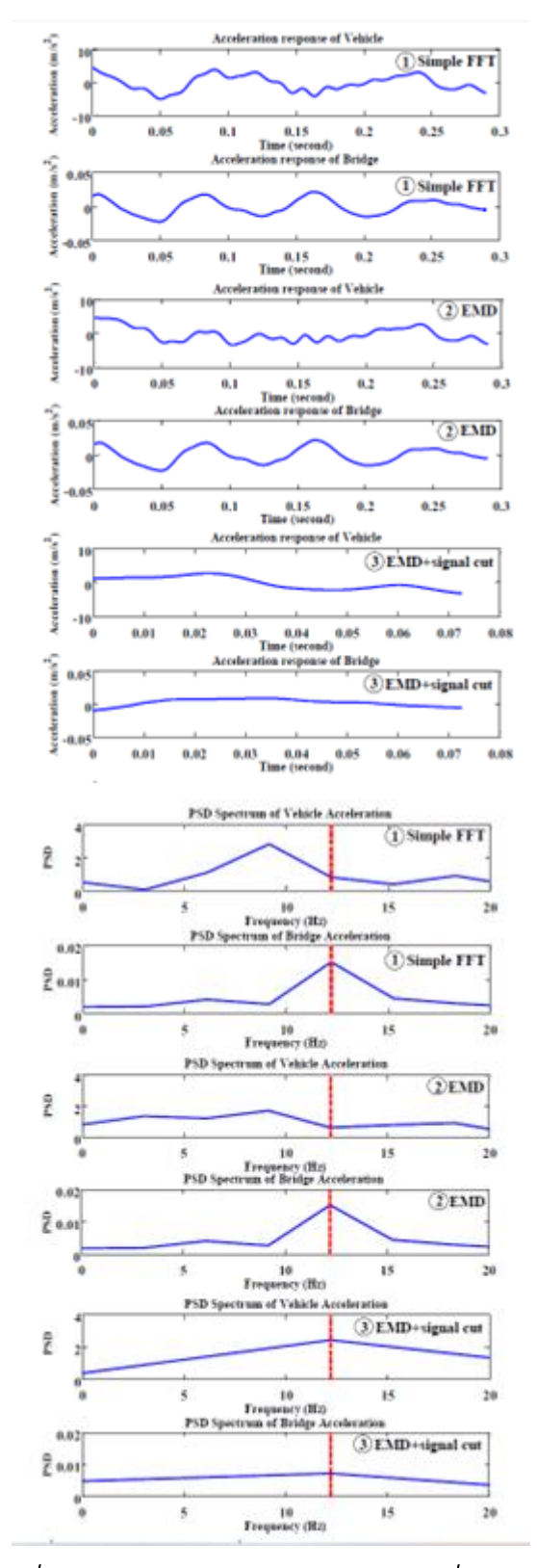

รูปที่ 2.10 สัญญาณความเร่ง(ซ้าย) และ สเปกตรัมความถี่(ขวา) ของ รถยนต์ที่ใช้ทดสอบ

ในการทดสอบนี้ได้ทำการเปรียบเทียบค่าความถี่ที่ระบุได้ จากกระบวนการที่ได้นำเสนอกับค่าความถึ่จริงของสะพานที่ได้จาก สัญญาณความเร่งที่ติดตั้งใต้สะพานเพื่อหาระดับความถูกต้องของ ค่าความถี่ที่สามารถระบุได้ พบว่าความถี่ที่ระบุได้จากสัญญาณ ความเร่งของรถประเภท SUV มีความถูกต้องมากกว่ารถประเภท Pickup ดังแสดง ในรูปที่ 2.X และ 2.X เนื่องจากว่าพฤติกรรมของรถ SUV มีความสอดคล้องกับพฤติกรรมการสั่นไหวของสะพาน ซึ่งระดับ ความถูกต้องของค่าความถี่ที่ระบุได้ด้วยกระบวนการที่นำเสนออยู่ ในช่วงร้อยละ 87.55 และร้อยละ 85.67 ที่ระดับความเชื่อมั่นร้อยละ 95 สำหรับรถประเภท SUV และ Pickup ตามลำดับ

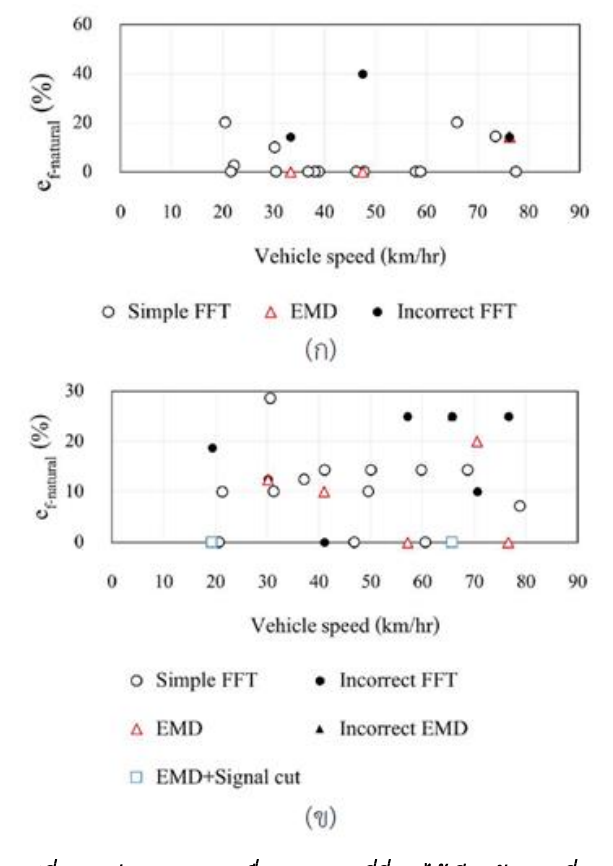

## รูปที่ 2.11 ค่าความคลาดเคลื่อนของความถี่ที่ระบุได้เทียบกับความถี่ ธรรมชาติจริงของสะพาน (ก) รถ SUV และ (ข) รถ Pickup

จากผลของความเร็วยานพาหนะที่ส่งผลต่อความละเอียด ของสเปกตรัมความถิ่และระดับความถูกต้องของการระบุค่าความถิ่ ธรรมชาติของสะพาน เพื่อให้การใช้วิธีการทดสอบแบบทางอ้อมมี ประสิทธิภาพมากยิ่งขึ้นและมีความเชื่อถือได้ในการใช้ติดตามประเมิน สภาพความแข็งแรงตามอายุของโครงสร้างสะพาน จึงแนะนำให้การ ทดสอบแต่ละรอบเวลาของการประเมินใช้ยานพาหนะคันเดิมและใช้ ความเร็วของยานพาหนะทดสอบที่ใกล้เคียงกับการทดสอบครั้งก่อน หน้า เพื่อให้มีความละเอียดใกล้เคียงกันและสามารถเทียบอัตราการ ลดทอนของค่าความถี่ที่ระบุได้ว่ามีนัยสำคัญกับสภาพความแข็งแรง ของสะพานอย่างไร

เนื่องจากงานวิจัยนี้ได้ทำการทดสอบด้วยประเภท ยานพาหนะและจำนวนสะพานที่จำกัด ซึ่งยังมีสะพานที่มีลักษณะองค์ อาคารและความยาวช่วงที่แตกต่างออกไป เช่นเดียวกับรถยนต์อีก หลายประเภทที่ยังไม่ได้ถูกนำมาทดสอบ โดยมีลักษณะช่วงล่างที่ แตกต่างกันเพื่อศึกษาผลของประเภทและช่วงล่างให้ชัดเจนยิ่งขึ้น ซึ่ง อาจนำไปสู่การพัฒนาระบบการทดสอบแบบทางอ้อมเพื่อนำไปใช้ใน การประเมินความเสียหายของโครงสร้างสะพานได้

### 3.วิธีการวิจัย

#### 3.1 การตรวจสอบและศึกษาโครงสร้างอาคาร

ในการตรวจสอบและศึกษาโครงสร้างอาคารของตึกประสม สถาปิตานนท์ และตึกภาควิชาวิศวกรรมโยธา เพื่อจะทำการศึกษา โครงสร้างและความถี่ธรรมชาติของอาคารทั้งสอง โดยการตรวจสอบ จะมีอยู่ 2 ขั้นตอน ได้แก่การตรวจสอบแปลนโครงสร้าง และการ ตรวจสอบแรงสั่นสะเทือนด้วยเครื่องตรวจวัดแรงสั่นสะเทือน

#### 3.1.1 การตรวจสอบแบบแปลนโครงสร้าง

ในการวิจัยครั้งนี้มีการศึกษาแบบแปลนโครงสร้างของตึก ประสม สถาปิตานนท์ และตึกภาควิชาวิศวกรรมโยธา เพื่อนำไปใช้ใน การพัฒนาโมเดลโครงสร้างตึกด้วยโปรแกรม SAP2000 สำหรับใช้ วิเคราะห์หาค่าความถี่ธรรมชาติของตึกจากแบบโครงสร้างต่อไป

3.1.1.1 แบบแปลนโครงสร้างตึกประสม สถาปีตานนท์ ตึกประสม สถาปิตานนท์ เป็นอาคารคอนกรีตเสริมเหล็กสูง
3 ชั้น ตั้งอยู่ที่คณะวิทยาศาสตร์ จุฬาลงกรณ์มหาวิทยาลัย อาคาร ดังกล่าวก่อสร้างเมื่อปี พ.ศ.2505 (ปัจจุบันมีอายุ 51 ปี) อาคารเดิมมี ขนาดประมาณ 39 x 124 เมตร (กว้าง x ยาว) ภายหลังได้มีการรื้อ ถอนอาคารบางส่วน ทำให้ปัจจุบันอารคารจึงมีขนาดโดยประมาณ 26 x 44 เมตร (กว้าง x ยาว) อาคารดังกล่าวผ่านการใช้งานมานาน และ ปัจจุบันยังคงใช้เป็นอาคารเรียน ระบบโครงสร้างของอาคารเป้นระบบพื้น-คาน-เสา ชนิด หล่อในที่ ยกเว้นพื้นชั้น 1 ที่เป็นพื้นวางบนดิน ความสูงชั้น 4.60 เมตร โดยประมาณ ความยาวช่วง (Span Length) ส่วนใหญ่ประมาณ 4 x 6 เมตร (กว้าง x ยาว) บริเวณชั้น 2 และชั้น 3 มีพื้นยื่นและคานยื่น โดย มีระยะยื่นประมาณ 2.5 เมตร และบริเวณชั้นหลังคา มีระยะยื่น ประมาณ 3 เมตร โครงหลังคาเป็นแป่ไม้วางบนโครงหลังคา คสล.

## โดยที่แปลนแต่ละชั้นมีลักษณะดังนี้

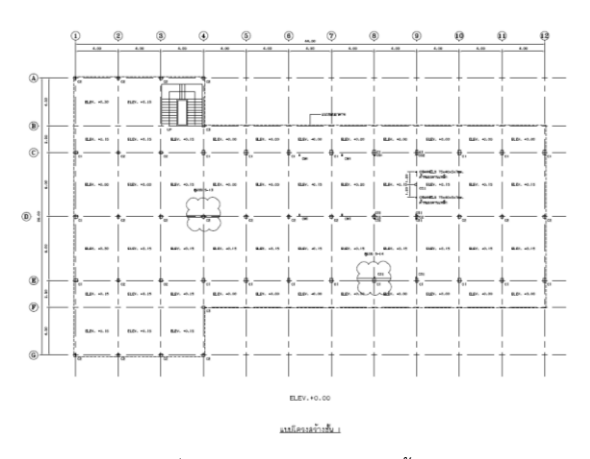

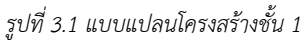

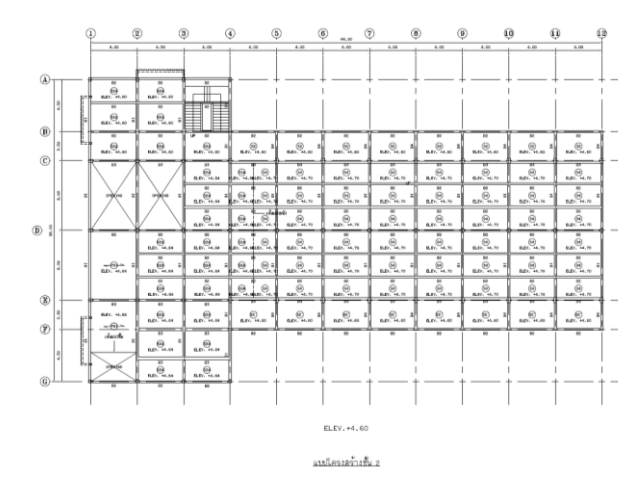

รูปที่ 3.2 แบบแปลนโครงสร้างชั้น 2

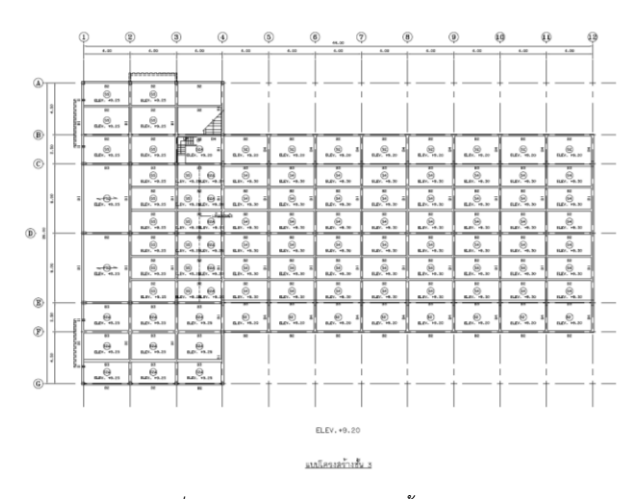

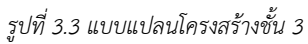

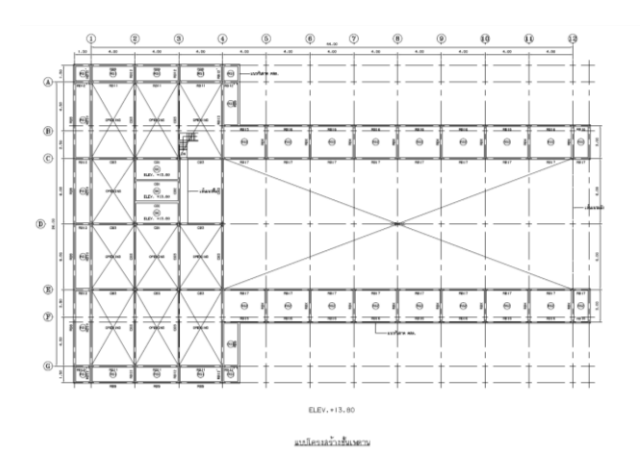

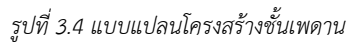

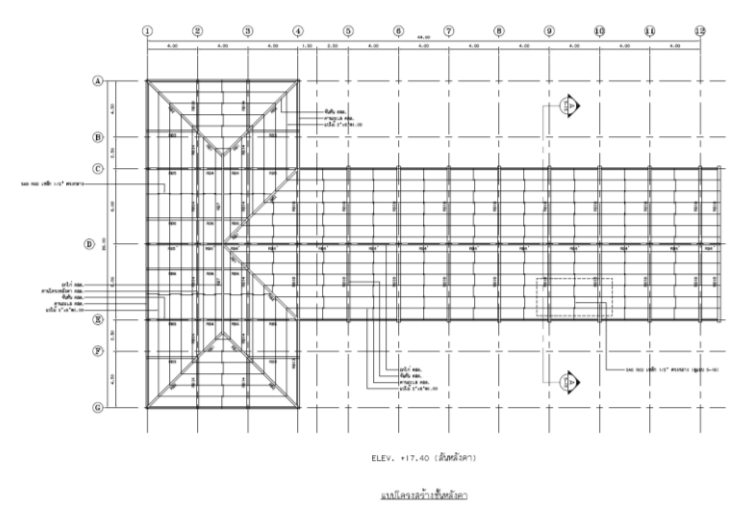

รูปที่ 3.5 แบบแปลนโครงสร้างชั้นหลังคา

 3.1.1.2 แบบแปลนโครงสร้างตึกภาควิชาวิศวกรรมโยธา ตึกภาควิชาวิศวกรรมโยธา เป็นอาคารคอนกรีตเสริมเหล็ก สูง 5 ชั้น ตั้งอยู่ที่คณะวิศวกรรมศาสตร์ จุฬาลงกรณ์มหาวิทยาลัย อาคารดังกล่าวก่อสร้างเมื่อปี พ.ศ.2548 (ปัจจุบันมีอายุ 18 ปี) อาร คารมีขนาดโดยประมาณ 36 x 54 เมตร (กว้าง x ยาว)ปัจจุบันยังคงใช้ เป็นอาคารเรียน

ระบบโครงสร้างของอาคารเป็นระบบพื้น-คาน-เสา ชนิด หล่อในที่ ในชั้นที่ 1 ในชั้นที่2-5 จะเป็นพื้นสำเร็จรูปไร้คาน ความสูงชั้น ที่1-2 มีค่า 5.0 เมตรโดยประมาณ และในชั้นที่ 3-5 มีค่า 4.0 เมตร โดยประมาณ ความยาวช่วง (Span Length) ส่วนใหญ่ประมาณ 5 x 5 เมตร (กว้าง x ยาว) บริเวณชั้น 3,4 และชั้น 5 มีพื้นยื่นและคานยื่น โดยมีระยะยื่นประมาณ 2 เมตร และบริเวณชั้นหลังคา มีระยะยื่น ประมาณ 2 เมตร โครงหลังคาเป็นโครงหลังคา คสล.

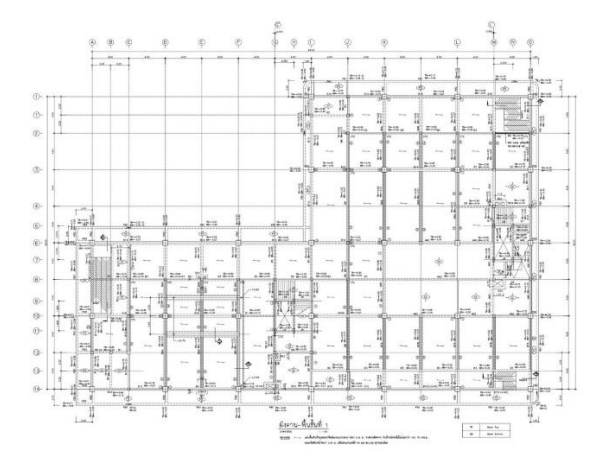

รูปที่ 3.6 แบบแปลนโครงสร้างชั้นที่ 1

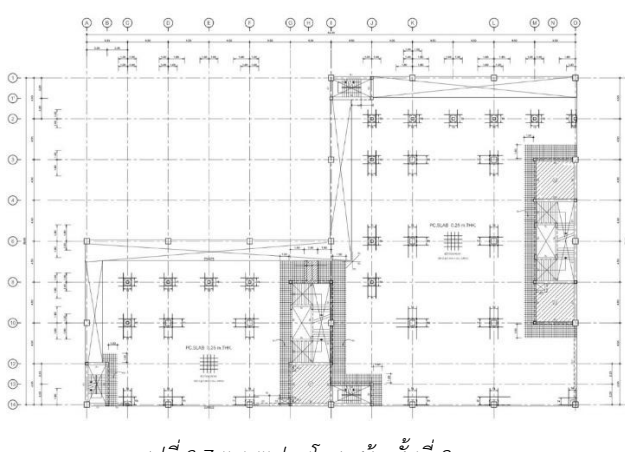

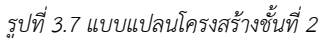

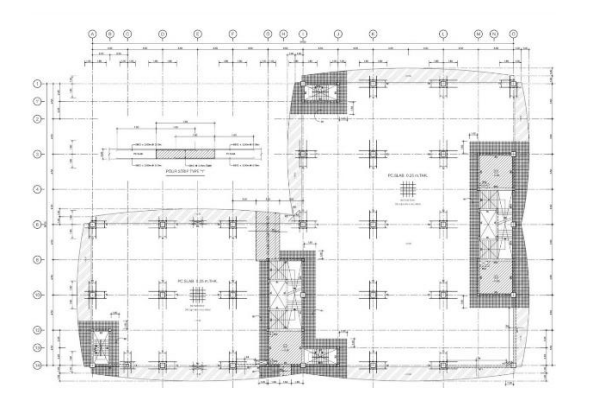

รูปที่ 3.8 แบบแปลนโครงสร้างชั้นที่ 3

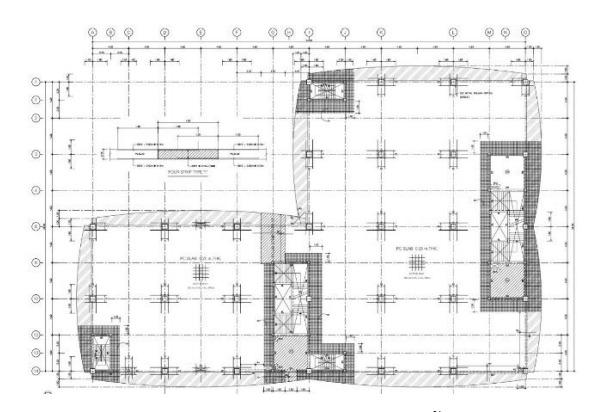

รูปที่ 3.9 แบบแปลนโครงสร้างชั้นที่ 4และ5

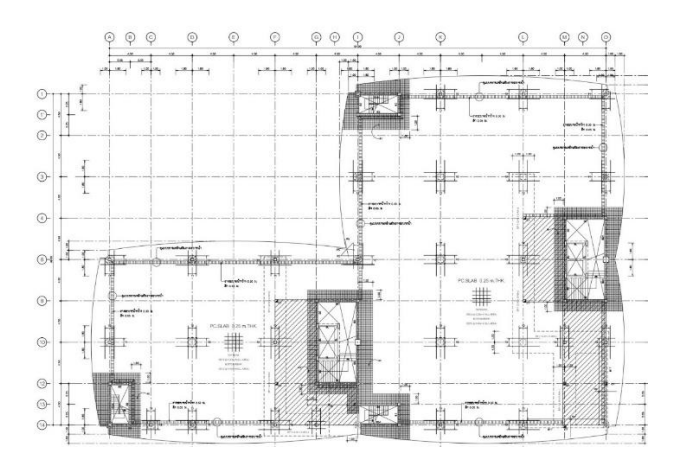

รูปที่ 3.10 แบบแปลนโครงสร้างชั้นดาดฟ้า

3.1.2 การตรวจสอบแรงสั่นสะเทือนด้วยเครื่องตรวจวัดแรงสั่นสะเทือน

การตรวจสอบและบันทึกแรงสั่นสะเทือนของตึกจะใช้ เครื่อง Titan Accelerometer ร่วมกับเครื่อง Taurus Portable Seismograph จากบริษัท Nanometrics Inc.

3.1.2.1 เครื่อง Taurus Portable Seismograph

เครื่อง Taurus Portable Seismograph เป็นเครื่องระบุ ตำแหน่ง และตัวบันทึกข้อมูลขนาดเล็กในตัวที่ใช้พลังงานต่ำ โดย เครื่อง Taurus Portable Seismograph สามารถใช้เป็นเครื่องบันทึก ข้อมูลอนุกรมเวลาแบบเดี่ยวหรือสามารถใช้ร่วมเป็นส่วนหนึ่งกับ เครือข่ายการรับข้อมูลได้ มีสามช่องสัญญาณที่แปลงข้อมูลแบบ อนาล็อกเป็นแบบดิจิตอล มีตัวรับสัญญาณ GPS ระบบนาฬิกา และที่ เก็บข้อมูลที่สามารถถอดได้ สามารถบันทึกข้อมูลติดต่อกันได้ถึง 600 วันด้วยขนาดความจุฮาร์ดดิสก์ 40 GB และสามารถนำออกข้อมูลที่ บันทึกในรูปแบบไฟล์ ASCII, MiniSEED หรือ SEISAN ได้ [2] โดยใน การวิจัยครั้งนี้จะนำออกข้อมูลเป็นไฟล์ ASCII เพื่อนำไปใช้วิเคราะห์ ต่อไป

3.1.2.2 เครื่อง Titan Accelerometer

เครื่อง Titan Accelerometer เป็นเครื่องวัดความเร่ง แบบมาตรวัดสามแกน ที่มีประสิทธิภาพในการวัดความถิ่ในช่วงตั้งแต่ Direct current (0 Hz) จนถึง 430 Hz อีกทั้งยังมีสัญญาณรบกวนจาก ตัวเครื่องเองต่ำเป็นพิเศษ ซึ่งสามารถเทียบได้กับ Seismometers แบบความถี่กว้างบางรุ่นเลยทีเดียว [3]

3.1.2.3 วิธีการเก็บข้อมูลด้วยเครื่อง Titan Accelerometer ร่วมกับ เครื่อง Taurus Portable Seismograph

 นำเครื่อง Titan Accelerometer ติดตั้งตามทิศทางแนวแกนของ ตึกบริเวณหัวเสาบนโครงสร้างหลักเพื่อที่จะสามารถรับสัญญานคลื่น ความถี่ได้ดีที่สุด และปรับระดับฟองน้ำด้วยสกรูของขาทั้งสามของ ตัวเครื่อง

2. นำเครื่อง Taurus Portable Seismograph ติดตั้งไว้บริเวณ ใกล้เคียง โดยเชื่อมต่อสายจากตัวเครื่อง Titan Accelerometer ไปที่ ช่อง Sensor Connector และ เชื่อมต่อสายไฟฟ้าไปที่ช่อง Power Connector จากนั้นจึงกดปุ๋มกลางบน Key pad เป็นระยะเวลา 1 วินาที เพื่อเปิดเครื่อง Taurus Portable Seismograph เป็นอันเสร็จ ลิ้นขั้นตอนการติดตั้งเครื่องเพื่อเก็บข้อมูลการสั่นสะเทือนร่วมกัน

3. ติดตั้งเครื่องไว้สักระยะเวลานึงเพื่อเก็บข้อมูลแรงสั่นสะเทือน

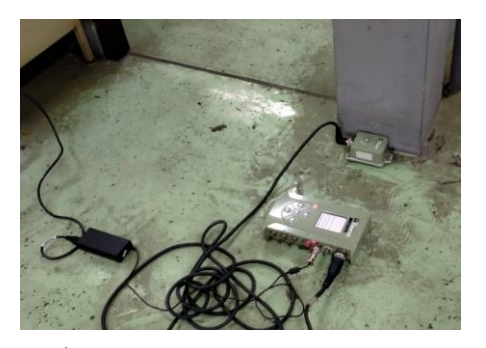

รูปที่ 3.11 ภาพเครื่อง Taurus Portable Seismograph และ Titan Accelerometer

4. เข้าเว็บ http://161.200.87.100/ ซึ่งเป็นเว็บของตัวเครื่อง Taurus Portable Seismograph

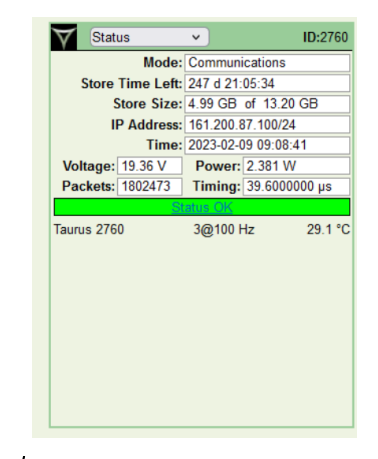

รูปที่ 3.12 ภาพหน้าเว็บ http://161.200.87.100/

5. เลือกหัวข้อ Data Retrieval และเลือกช่วงเวลาและทิศที่เราสนใจ

|                                | Data Retrieval 🗸                                                                                                    |                                                                                                    | Taurus 2760 |
|--------------------------------|----------------------------------------------------------------------------------------------------|----------------------------------------------------------------------------------------------------|-------------|
| hannel S                       | Selection                                                                                                    |                                                                                                    |             |
| Select                         | Channel                                                                                                    | Overall Time Range                                                                                              |             |
|                                | taurus_2760/band/timeSeries                                                                                                    | 1 2022-08-26 15:21:08.920 - 2023-02-09 09:12:21.840                                                             |             |
|                                | taurus_2760/band/timeSeries                                                                                                    | 2 2022-08-26 15:19:35.040 - 2023-02-09 09:12:26.520                                                             |             |
|                                | taurus_2760/band/timeSeries                                                                                                    | 3 2022-08-26 15:19:38.540 - 2023-02-09 09:12:29.440                                                             |             |
|                                | Current Choice                                                                                                    | es                                                                                                    |             |
|                                | Current Choice                                                                                                    | es                                                                                                    |             |
| Data                           | ata type: Time series<br>i format: none                                                                                                    | Change data type<br>Change Format                                                                               |             |
| Da<br>Data<br>C                | ata type: Time series<br>I format: none<br>Ihannels none                                                                                                    | es<br><u>Change data type</u><br><u>Change Format</u><br><u>Change channels</u>                                 |             |
| Data<br>Data<br>C<br>Sta       | ata type: Time series<br>format: none<br>ihannels none<br>art time: none                                                                                          | os<br><u>Change data type</u><br><u>Change Format</u><br><u>Change channels</u><br><u>Change time</u>           |             |
| Data<br>Data<br>C<br>Sta<br>Ei | ta type: Time series<br>format: none<br>hannels none<br>art time: none<br>nd time: none                                                                           | change data type<br>Change Format<br>Change channels<br>Change time                                             |             |
| Data<br>Data<br>C<br>Sta<br>Ei | ta type: Time series<br>format: none<br>hannels none<br>art time: none<br>Network: XX<br>Station: STN01<br>naming: Location: none                                 | es<br><u>Change data type</u><br><u>Change Format</u><br><u>Change channels</u><br><u>Change channel naming</u> |             |
| Da<br>Data<br>C<br>Sta<br>E    | ta type: Time series<br>format: none<br>hannels none<br>art time: none<br>not ime: none<br>Network: XX<br>Station: STN01<br>Location: none<br>No channels selecte | change data type<br>Change Format<br>Change channels<br>Change time<br>Change channel naming                    |             |

รูปที่ 3.13 ภาพแสดงหัวข้อ Data Retrieval

| Data Re                            | etrieval v                                                                                                    |                       | Taurus 2760 v |
|------------------------------------|----------------------------------------------------------------------------------------------------|-----------------------|---------------|
| Choose the time to                 | o download:                                                                                                    |                       |               |
| Year M                             | lonth Day Time                                                                                                    |                       |               |
| 2022 v Nover                       | mber • 14 • 00 : 00 :                                                                                                    | 00                    |               |
| Duration: 1<br>Show Available Time | Minutes V                                                                                                    |                       |               |
| Next                               | Current Choices                                                                                                    |                       |               |
| Data type:                         | Time series                                                                                                    | Change data type      |               |
| Data format:                       | none                                                                                                    | Change Format         |               |
| Channels                           | taurus_2760/band/timeSeries1<br>taurus_2760/band/timeSeries2<br>taurus_2760/band/timeSeries3                                                                   | Change channels       |               |
| Start time:                        | 2023-02-08 00:00:00                                                                                                    | Change time           |               |
| End time:                          | none                                                                                                    |                       |               |
| Channel naming:                    | Network: XX<br>Station: STN01<br>Location: none<br>taurus_2760/band/timeSeries1: BHZ<br>taurus_2760/band/timeSeries2: BHN<br>taurus_2760/band/timeSeries3: BHE | Change channel naming |               |
| Clear All Choices                  |                                                                                                    |                       |               |

รูปที่ 3.14 ภาพการเลือกช่วงเวลาและทิศของข้อมูล

6. ดาวน์โหลดข้อมูลออกมาเป็นไฟล์ ASCII

| Data Format:<br>MiniSEED<br>MiniSEED Sorte<br>ASCII<br>SEGY<br>Seisan<br>SAC | d                                                                                                    | Taurus 2760 ∨         |
|------------------------------------------------------------------------------|----------------------------------------------------------------------------------------------------|-----------------------|
| Next                                                                         |                                                                                                    |                       |
| _                                                                            | Current Choices                                                                                                    |                       |
| Data type:                                                                   | Time series                                                                                                    | Change data type      |
| Data format:                                                                 | none                                                                                                    | Change Format         |
| Channels                                                                     | taurus_2760/band/timeSeries1<br>taurus_2760/band/timeSeries2<br>taurus_2760/band/timeSeries3                                                                   | Change channels       |
| Start time:                                                                  | 2022-11-14 00:00:00                                                                                                    | Change time           |
| End time:                                                                    | 2022-11-14 00:01:00                                                                                                    |                       |
| Channel naming:                                                              | Network: XX<br>Station: STN01<br>Location: none<br>taurus_2760/band/timeSeries1: BHZ<br>taurus_2760/band/timeSeries2: BHN<br>taurus_2760/band/timeSeries3: BHE | Changa channal naming |
| Clear All Choices                                                            |                                                                                                    |                       |

รูปที่ 3.15 ภาพการเลือกดาวน์โหลดข้อมูลเป็นไฟล์ ASCII

7. เข้าเมนู Sensor เพื่อนำค่าปรับแก้มาปรับปรุงข้อมูลที่วัดได้

| Sensor 🗸                                                                             | ID:2760                                                                                                    |
|--------------------------------------------------------------------------------------|----------------------------------------------------------------------------------------------------|
| Default Titan                                                                        | S C                                                                                                    |
| Power: 0.97 W 🥥                                                                      |                                                                                                    |
| Calibrate: ⋗ 🕙                                                                       |                                                                                                    |
| S <sub>sys</sub> : 2.04E5 cnt/(m/s²)                                                 |                                                                                                    |
| Ch:All v Tm:30 s v                                                                   | Sc: Auto 🗸                                                                                                    |
| 🔽 اوراق و بالله و الله من المعالمة المالية من الله الله الله الله الله الله الله الل | والمهالة والمستخلف والمستحد                                                                                                    |
| 09:19 10-10 10 10 10 10 10 10 10 10 10 10 10 10 1                                    | and the second state of the second state of th |
| الأللة أأوافر بمسريه بطرخوانا بتداديه                                                | الدمنتك فحط بتنباغ الغلقة                                                                                                    |
| 09:19 9:11                                                                           | and the second second                                                                                                    |
|                                                                                      | and the fight of the set of the set of the s |
| 09:19   ********                                                                     | a de atur d'al ante en la ca-                                                                                                    |
|                                                                                      |                                                                                                    |
|                                                                                      |                                                                                                    |
|                                                                                      |                                                                                                    |
|                                                                                      |                                                                                                    |
|                                                                                      |                                                                                                    |

รูปที่ 3.16 ภาพค่าปรับแก้จากเครื่อง Taurus Portable Seismograph

3.1.2.4 ข้อมูลที่ได้จากเครื่อง Taurus Portable Seismograph

ข้อมูลที่ได้จากเครื่อง Taurus Portable Seismograph จะได้ออกมาเป็นไฟล์ ASCII ซึ่งเมื่อนำมาเปิดจะเปิดออกมาเป็นไฟล์ Text เพื่อนำไปใช้ต่อไป

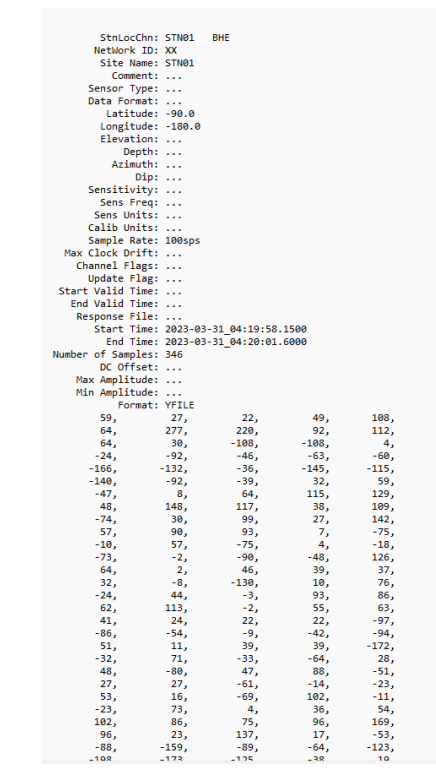

รูปที่ 3.17 ภาพตัวอย่างข้อมูลที่สามารถเก็บได้จากตึกประสม สถา ปัตานนท์ ณ เวลา 11:19:58.15 (GMT+7) ในวันที่ 31 มีนาคม 2566 ตามเวลาประเทศไทย ในทิศทาง E

## 3.2 ทำการวิเคราะห์หาค่าความถี่ธรรมชาติด้วยโปรแกรมภาษา Python และ MATLAB

3.2.1 ขั้นตอนการเขียนโปรแกรมภาษา Python เพื่อจัดระเบียบข้อมูล

3.2.1.1 Python version 3.11.1

ภาษา Python เป็นภาษาโปรแกรมคอมพิวเตอร์ระดับสูง ที่ถูกออกแบบมาให้เป็นภาษาสคริปต์ที่อ่านง่ายคล้ายภาษามนุษย์ สามารถใช้ในการเขียนโปรแกรมได้หลากหลายประเภทโดยไม่จำกัดอยู่ ด้านใดด้านหนึ่ง (General-purpose language) นั่นจึงทำให้เป็นหนึ่ง ในภาษาที่ถูกใช้อย่างแพร่หลาย [4] และด้วยเหตุนี้เองในงานวิจัยชิ้นนี้ จึงนำภาษา Python มาเขียนโปรแกรมเพื่อช่วยในการจัดระเบียบ ข้อมูลจากเครื่อง Taurus Portable Seismograph ต่อไป

3.2.1.2 การทำงานของโปรแกรม

### จัดเรียงและปรับค่าด้วยค่าปรับแก้ของข้อมูลตัวเลขที่ได้ จากเครื่อง Taurus Portable Seismograph ในแต่ละทิศทาง

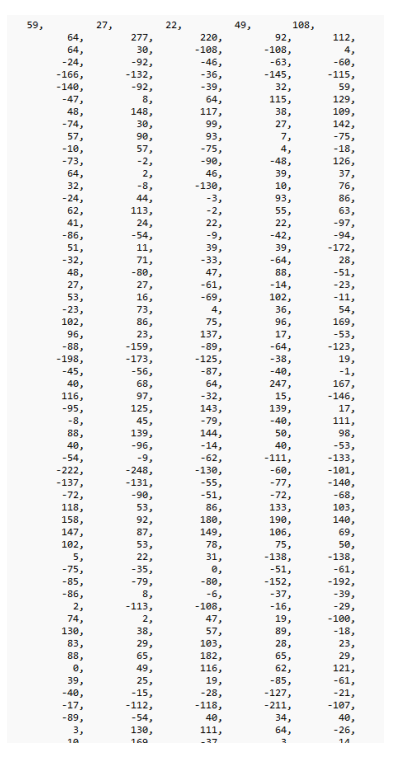

### รูปที่ 3.18 ภาพตัวอย่างข้อมูลก่อนปรับแก้ของตึกประสม สถาบิตา นนท์ ทิศ E

3.2.1.3 อธิบายการทำงานของโปรแกรมภาษา Python

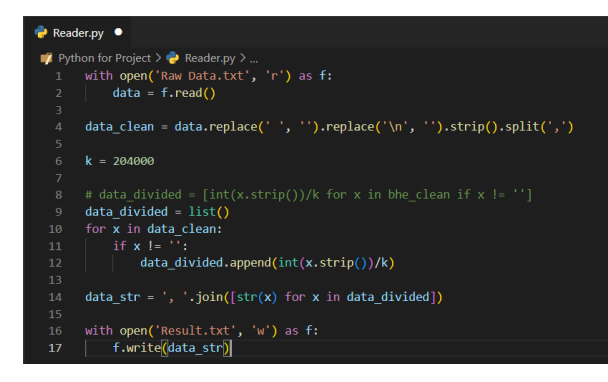

### รูปที่ 3.19 ภาพโปรแกรมภาษา Python

บรรทัดที่ 1 เปิดไฟล์ชื่อ Raw Data.txt ที่เก็บข้อมูลตัวเลขก่อน ปรับแก้เพื่ออ่านและเก็บไว้ในตัวแปร f

บรรทัดที่ 2 อ่านข้อมูลของตัวแปร f และเก็บไว้ในตัวแปรชื่อ data

บรรทัดที่ 4 เป็นการจัดระเบียบข้อมูลเก็บไว้ในตัวแปร data\_clean โดยใช้คำสั่ง replace เพื่อตัดช่องว่างและการขึ้นบรรทัดใหม่ออก ใช้ คำสั่ง strip เพื่อกำจัดช่องว่างและแยกข้อมูลด้วย "," ผ่านคำสั่ง split

บรรทัดที่ 6 เป็นการประกาศตัวแปร k ให้มีค่า 204000 ซึ่งเป็นค่า ปรับแก้ที่ได้จากเครื่อง Taurus Portable Seismograph

บรรทัดที่ 9 เป็นการประกาศตัวแปร data\_divided เป็น list ว่าง

บรรทัดที่ 10 ถึง 12 ภายใน for loop สำหรับตัวแปร x ทุกตัวใน data\_clean ถ้าไม่ใช่ช่องว่างให้เปลี่ยนเป็น integer นำไปหารด้วย k และเก็บไว้ใน data\_divided

บรรทัดที่ 14 เปลี่ยน × จาก integer ใน data\_divided เป็น string และเก็บไว้ในตัวแปร data\_str ด้วยคำสั่ง join

บรรทัดที่ 16 สร้างไฟล์ชื่อ Result.txt เพื่อเขียนเก็บไว้ในตัวแปร f

บรรทัดที่ 17 สั่งเขียน data\_str ในตัวแปร f ด้วยคำสั่ง write เป็นอัน จบกระบวนการ

### 3.2.1.4 การนำไปใช้ และตัวอย่างผลลัพธ์ที่ได้

บันทึกไฟล์ Raw Data.txt ไว้ใน folder เดียวกับไฟล์ โปรแกรม Python (ชื่อไฟล์ Reader.py) และทำการรันโปรแกรม ภาษา Python ที่พัฒนาขึ้นด้วยโปรแกรม Visual Studio Code เมื่อ เสร็จสิ้นกระบวนการ ใน Folder เดียวกันจะปรากฏไฟล์ชื่อ Result.txt ซึ่งเป็นไฟล์ข้อมูลที่ปรับแก้แล้วจากนั้นก็เปลี่ยนชื่อไฟล์และ นำไปใช้ในการวิเคราะห์ต่อไป

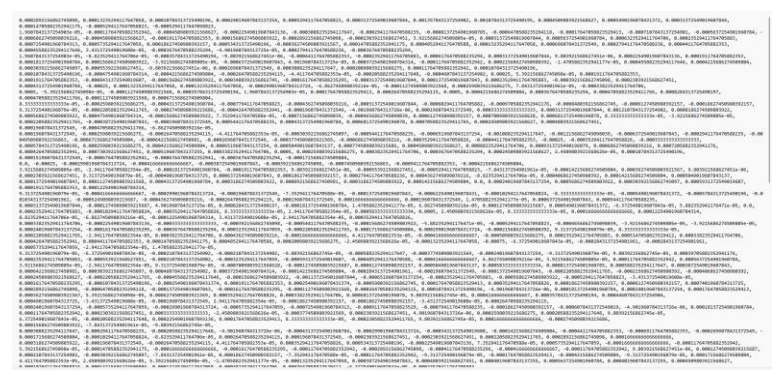

รูปที่ 3.20 ภาพตัวอย่างผลลัพธ์จากไฟล์ Result.txt ที่ได้ของตึก ประสม สถาปิตานนท์ ทิศ E

3.2.2 ขั้นตอนการเขียนโปรแกรมโดย MATLAB เพื่อวิเคราะห์ ค่าความถี่ธรรมชาติ

3.2.2.1 MATLAB

โปรแกรม MATLAB หรือชื่อเต็มคือ MATrix LABoratory พัฒนาขึ้นโดยบริษัท MathWorks เป็นโปรแกรมสำหรับการคำนวณ เชิงตัวเลข และVisualization ที่มีประสิทธิภาพสูง มีการคำนวณ ภายในอยู่บนพื้นฐานของเมทริกซ์ ซึ่งใช้งานง่ายและเหมาะกับงานทาง วิศวกรรม และวิทยาศาสตร์ที่มีการคำนวณอย่างซับซ้อน [5]

สำหรับงานวิจัยชิ้นนี้ก็จะนำโปรแกรม MATLAB เข้ามา ช่วยในการหาค่าความถี่ธรรมชาติจากข้อมูลที่ได้จากโปรแกรมภาษา Python ต่อไป

#### 3.2.2.2 การทำงานของโปรแกรม MATLAB

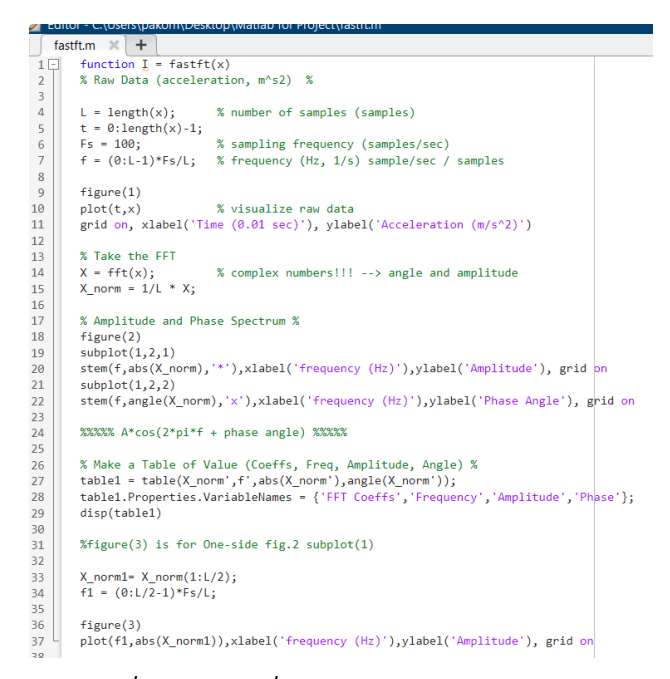

### รูปที่ 3.21 ภาพฟังก์ชั่น fastft ในโปรแกรม MATLAB

บรรทัดที่ 1 ประกาศ function ชื่อ fastft

บรรทัดที่ 4 ถึง 7 ให้ค่าตัวแปร 4 ตัว ได้แก่ L คือจำนวนข้อมูล, t คือ เวลาในหน่วยมิลิวินาที, FS คือความถี่ของการเก็บข้อมูล และ f คือ ความถี่ในหน่วย Hz

บรรทัดที่ 9 ถึง 11 เป็นคำสั่งสร้างรูปชื่อ figure 1 และพล็อตกราฟ ความสัมพันธ์ระหว่าง t ในแกน x กับ x ในแกน y โดยในแกน x จะตั้ง ชื่อแกนว่า "Time (0.01 sec)" และแกน y จะตั้งชื่อว่า "Acceleration (m/s^2)"

บรรทัดที่ 14 เป็นการให้ค่าตัวแปร X โดยใช้งานคำสั่ง fft ของ MATLAB กับข้อมูลที่ได้มาจากโปรแกรมภาษา Python ก่อนหน้านี้ หมายเหตุ fft เป็นคำสั่งทำ Fast Fourier Transform หรือการแปลง ฟูเรียร์แบบเร็วของโปรแกรม MATLAB

บรรทัดที่ 15 เป็นการทำ Normalize ของข้อมูลสัญญาณหลังการทำ fft โดยเก็บไว้ในตัวแปร X norm

หมายเหตุ เมื่อมีการนำเอา Fast Fourier Transform (FFT) มาใช้กับ ข้อมูลสัญญาณในโปรแกรม MATLAB ผลลัพธ์ของคำสั่ง fft จะมีค่า แตกต่างกันไปตามความยาวของสัญญาณ ซึ่งนั่นหมายความว่าถ้าเรามี สองสัญญาณที่มีความถี่เท่ากันแต่มีความยาวที่แตกต่างกัน ผลลัพธ์ของ คำสั่ง fft จะมีค่าที่แตกต่างกันไปด้วย และเพื่อทำให้ผลลัพธ์ที่ได้ ออกมามีความหมายและสามารถนำมาเปรียบเทียบกันได้ จึง จำเป็นต้องทำการ Normalize ผลลัพธ์ที่ได้เลียก่อน ซึ่งสามารถทำได้ โดยการทำการหารผลลัพธ์ของคำสั่ง fft ด้วยความยาวของสัญญาณ นั่นเอง

บรรทัดที่ 18 ถึง 22 เป็นคำสั่งสร้างรูป figure 2 และพล๊อต 2 กราฟ ย่อยภายในได้แก่ กราฟฝั่งซ้ายคือกราฟความสัมพันธ์ f ในแกน x และ ตั้งซื่อแกนว่า "frequency (Hz)" กับ abs(X\_norm) ในแกน y และ ตั้งซื่อแกนว่า "Amplitude" ในรูปแบบ stem และมี grid และกราฟ ฝั่งขวาคือกราฟความสัมพันธ์ f ในแกน x และตั้งชื่อแกนว่า "frequency (Hz)" กับ angle(X\_norm) ในแกน y และตั้งชื่อแกนว่า "Phase Angle" ในรูปแบบ stem และมี grid

บรรทัดที่ 27 ถึง 29 เป็นคำสั่งสร้างตาราง table1 โดยในตารางจะมี ค่า Fast Fourier Transform Coefficient ในชื่อ FFT Coeffs จาก ตัวแปร X\_norm, ค่าความถี่ในชื่อ Frequency จากตัวแปร f, ค่าแอม พลิจูดในชื่อ Amplitude จากตัวแปร abs(X\_norm), ค่า Phase Angle ในชื่อ Phase จากตัวแปร angle(X norm)

บรรทัดที่ 33 ถึง 37 จะเป็นคำสั่งสำหรับพล็อตกราฟความสัมพันธ์ ระหว่างความถี่กับแอมพลิจูดเช่นเดียวกับกราฟฝั่งช้ายใน figure 2 แต่ แสดงเฉพาะข้อมูลแค่ครึ่งเดียวที่สามารถนำมาใช้ได้จากข้อมูลทั้งหมด

### 3.2.2.3 การนำไปใช้ และตัวอย่างผลลัพธ์ที่ได้

Copy ค่าจาก Result.txt ที่ได้ จากโปรแกรมภาษา Python ไว้ในตัวแปร x และสั่งใช้งานฟังก์ชั่น fastft กับตัวแปร x ด้วย คำสั่ง fastft(x) เป็นอันสิ้นสุดกระบวนการ

| Com | mand Window    |              |                   |            |            |            |            |            |            |            |
|-----|----------------|--------------|-------------------|------------|------------|------------|------------|------------|------------|------------|
| Nev | to MATLAB? See | resources fo | or Getting Starte | sd.        |            |            |            |            |            |            |
| >   | > x = [0.000   | 2892156      | 62745098,         | 0.00013235 | 2941176470 | 58, 0.0001 | 0784313725 | 490196, 0. | 0002401960 | 7843137254 |
| ,   | -              |              |                   |            |            |            |            |            |            |            |
|     | Columns 1 t    | through      | LO                |            |            |            |            |            |            |            |
|     | 0.0003         | 0.0001       | 0.0001            | 0.0002     | 0.0005     | 0.0003     | 0.0014     | 0.0011     | 0.0005     | 0.0005     |
|     | Columns 11     | through      | 20                |            |            |            |            |            |            |            |
|     | 0.0003         | 0.0001       | -0.0005           | -0.0005    | 0.0000     | -0.0001    | -0.0005    | -0.0002    | -0.0003    | -0.0003    |
|     | Columns 21     | through      | 30                |            |            |            |            |            |            |            |
|     | -0.0008        | -0.0006      | -0.0002           | -0.0007    | -0.0006    | -0.0007    | -0.0005    | -0.0002    | 0.0002     | 0.0003     |
|     | Columns 31     | through      | 40                |            |            |            |            |            |            |            |
|     | -0.0002        | 0.0000       | 0.0003            | 0.0006     | 0.0006     | 0.0002     | 0.0007     | 0.0006     | 0.0002     | 0.0005     |
|     | Columns 41     | through      | 50                |            |            |            |            |            |            |            |
|     | -0.0004        | 0.0001       | 0.0005            | 0.0001     | 0.0007     | 0.0003     | 0.0004     | 0.0005     | 0.000      | -0.0004    |
|     | Columns 51     | through      | 60                |            |            |            |            |            |            |            |
|     | -0.0000        | 0.0003       | -0.0004           | 0.0000     | -0.0001    | -0.0004    | -0.0000    | -0.0004    | -0.0002    | 0.0006     |
| fx  | Columns 61     | through      | 70                |            |            |            |            |            |            |            |

## รูปที่ 3.22 ภาพตัวอย่างการให้ค่าตัวแปร × ด้วยข้อมูลจากโปรแกรม ภาษา Python ที่ได้ของตึกประสม สถาปิตานนท์ ทิศ E

| Ne  | w to MATLAB? See resources for Getting Sta | arted.    |            |           |
|-----|--------------------------------------------|-----------|------------|-----------|
|     | >> fastft(x)                               |           |            |           |
|     | FFT Coeffs                                 | Frequency | Amplitude  | Phase     |
|     |                                            |           |            |           |
|     | 2 5458e_05+0i                              | 0         | 2 54580-05 | 0         |
|     | 7.3631e-06-1.1027e-05i                     | 0.07215   | 1.326e-05  | -0.98207  |
|     | -2.8373e-09+2.6904e-06i                    | 0.1443    | 2.6904e-06 | 1.5719    |
|     | 1.1246e-06+7.6456e-07i                     | 0.21645   | 1.3599e-06 | 0.59707   |
|     | 1.7939e-06-1.4538e-07i                     | 0.2886    | 1.7998e-06 | -0.080867 |
|     | 6.7931e-06+3.1777e-06i                     | 0.36075   | 7.4996e-06 | 0.43754   |
|     | -3.7113e-06+4.0376e-07i                    | 0.4329    | 3.7332e-06 | 3.0332    |
|     | 3.95e-06+2.5153e-06i                       | 0.50505   | 4.6829e-06 | 0.56704   |
|     | -6.9977e-06+1.1472e-06i                    | 0.5772    | 7.0911e-06 | 2.9791    |
|     | -8.759e-07-9.2448e-06i                     | 0.64935   | 9.2862e-06 | -1.6653   |
|     | -1.883e-06+4.6044e-06i                     | 0.7215    | 4.9745e-06 | 1.959     |
|     | -4.2504e-06+1.4559e-06i                    | 0.79365   | 4.4928e-06 | 2.8116    |
|     | 1.3524e-06+1.9171e-06i                     | 0.8658    | 2.3461e-06 | 0.95644   |
|     | 4.7303e-06-4.122e-06i                      | 0.93795   | 6.2742e-06 | -0.71679  |
|     | -8.053e-06+3.2096e-06i                     | 1.0101    | 8.6691e-06 | 2.7623    |
|     | -7.426e-07-5.662e-06i                      | 1.0823    | 5.7104e-06 | -1.7012   |
|     | 2.226e-06+1.6355e-06i                      | 1.1544    | 2.7622e-06 | 0.63365   |
|     | -8.6175e-06-4.4093e-06i                    | 1.2266    | 9.68e-06   | -2.6687   |
|     | 1.2821e-05-6.4e-06i                        | 1.2987    | 1.4329e-05 | -0.46301  |
|     | -8.3345e-07-1.4763e-05i                    | 1.3709    | 1.4786e-05 | -1.6272   |
|     | 1.5705e-05-4.1725e-06i                     | 1.443     | 1.625e-05  | -0.25967  |
|     | -5.2787e-06-1.9482e-05i                    | 1.5152    | 2.0184e-05 | -1.8354   |
|     | 2.8839e-06+8.4463e-06i                     | 1.5873    | 8.925e-06  | 1.2418    |
|     | -4.1181e-06-7.1117e-06i                    | 1.6595    | 8.2179e-06 | -2.0957   |
| fx; | -2.5527e-05-1.1266e-05i                    | 1.7316    | 2.7903e-05 | -2.726    |
|     |                                            |           |            |           |

รูปที่ 3.23 ภาพตัวอย่างการสั่งใช้คำสั่ง fastft(x) และผลลัพธ์ table 1 ที่ได้ของตึกประสม สถาปีตานนท์ ทิศ E

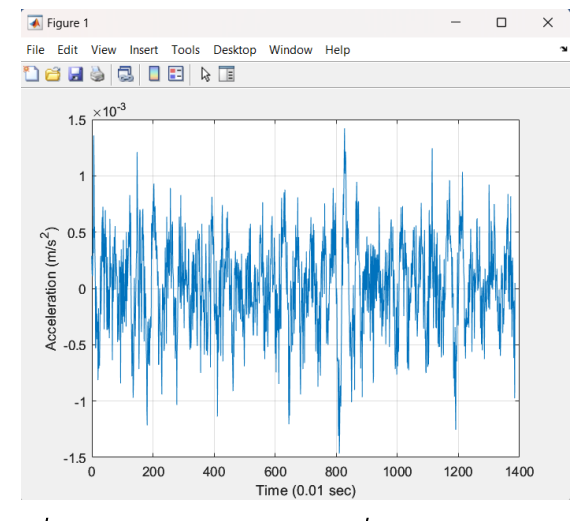

รูปที่ 3.24 ภาพตัวอย่างผลลัพธ์ figure 1 ที่ได้ของตึกประสม สถาปิตา นนท์ ทิศ E

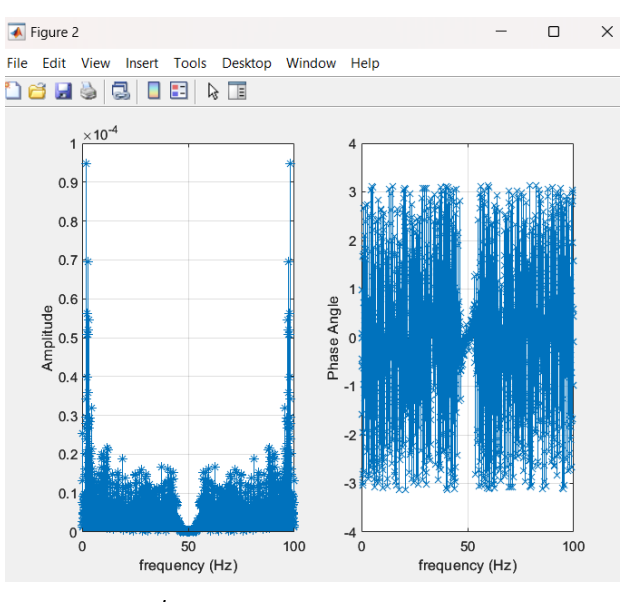

รูปที่ 3.25 ภาพตัวอย่างผลลัพธ์ figure 2

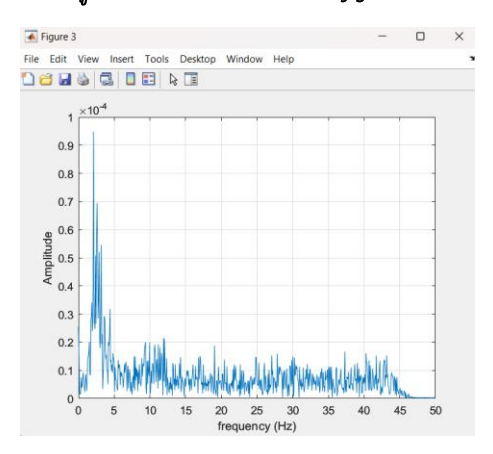

### รูปที่ 3.26 ภาพตัวอย่างผลลัพธ์ figure 3

## 3.3 ทำการวิเคราะห์หาค่าความถี่ธรรมชาติของตึกด้วยโปรแกรม SAP2000

SAP2000 เป็นโปรแกรมสำหรับการวิเคราะห์และ ออกแบบโครงสร้างซึ่งสามารถใช้สำหรับปัญหาที่ง่ายที่สุดไปจนถึง โครงการที่ซับซ้อนที่สุด SAP2000 มีระบบพื้นฐานและขั้นสูงตั้งแต่ 2D และ 3D และสภาพแวดล้อมการสร้างแบบจำลองวัตถุที่ใช้งานง่ายที่ลด ความซับซ้อนของกระบวนการทางวิศวกรรม สามารถใช้สำหรับการ ออกแบบระบบโครงสร้าง และเป็นซอฟต์แวร์วิศวกรรมโยธาขั้นสูงที่ เหมาะสำหรับการออกแบบ และวิเคราะห์ระบบโครงสร้างทุกประเภท พร้อมคุณสมบัติการวิเคราะห์ที่ซับซ้อนการกำหนด

3.3.1 ขั้นตอนจำลองโมเดลโครงสร้างตึกโดยโปรแกรม SAP2000

> การเริ่มต้นใช้งานโปรแกรม SAP2000 ให้กดที่ คำสั่ง New Model ให้หน้าจอขึ้นดังรูปที่ 3.X จากนั้นเลือกใช้หน่วยเป็น Kgf, m, C และเลือก Template เป็น Blank เพื่อให้ง่ายต่อการ จำลองโมเดลตีก

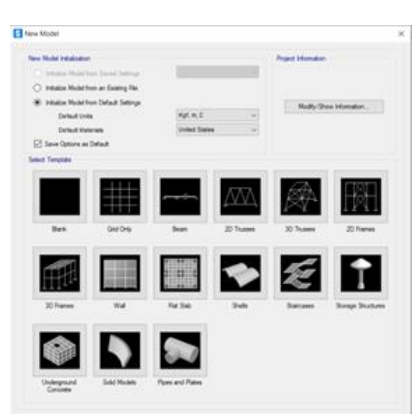

## รูปที่ 3.27 ภาพการตั้งค่าหน้าโมเดลตึก

 การสร้าง Grid Line ให้คลิกขวา 1 ครั้งแล้ว เลือกคำสั่ง Edit Grid Data จากนั้นเลือกคำสั่ง Modify/Show System เพื่อตั้งค่า Grid Line ให้ตรงกับแบบโครงสร้างอาคารที่ทำการ วิเคราะห์

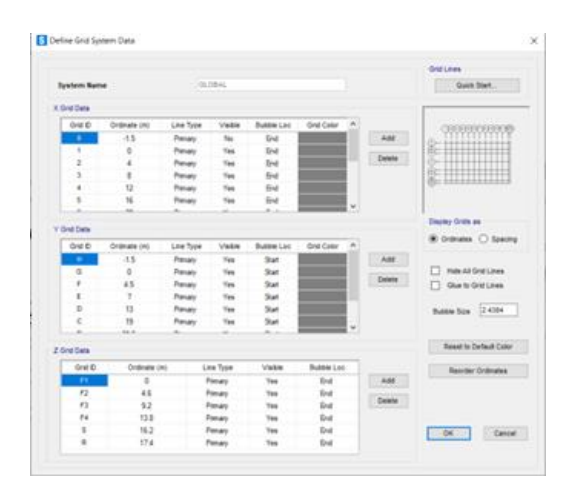

### รูปที่ 3.28ภาพตัวอย่าง Grid line ของอาคารประสม สถา ปิตานนท์

 การตั้งค่าคุณสมบัติวัสดุที่ใช้ ให้เลือกคำสั่ง Define แล้วเลือกคำสั่ง Materials เพื่อตั้งค่า คุณสมบัติวัสดุต่อไป

| aterials                                                                                          | Click to:                |
|---------------------------------------------------------------------------------------------------|--------------------------|
| A416Gr270<br>A615Gr60<br>A992Fy50<br>Concrete Beam<br>Concrete Column<br>Concrete Slab<br>RB-SR24 | Add New Material         |
|                                                                                                   | Add Copy of Material     |
|                                                                                                   | Modify/Show Material     |
|                                                                                                   | Delete Material          |
|                                                                                                   | Show Advanced Properties |
|                                                                                                   | ОК                       |
|                                                                                                   | Cancel                   |

### รูปที่ 3.29 ภาพตัวอย่างการตั้งค่าคุณสมบัติวัสดุของ อาคารประสม สถาบิตานนท์

ในการตั้งค่าคุณสมบัติวัสดุให้ตั้งค่าตามแบบโครงสร้างของ อาคารที่ใช้วิเคราะห์ ดังนี้

3.1 อาคารประสม สถาปิตานนท์

Unit weight of Reinforced Concrete  $= 2400 \quad kg/m^{2}$ Concrete Compressive Strength of Slab (f<sub>c</sub>·)  $= 122 \quad kg/cm^{2}$ Concrete Compressive Strength of Beam(f<sub>c</sub>·)  $= 99 \quad kg/cm^{2}$ 

18

Concrete Compressive Strength of  $Column(f_{c'})$ 

= 96 kg/cm<sup>2</sup>

Yield Strength of Reinforcing Steel – Round  $Bar(f_y)$ 

= 2400 kg/cm<sup>2</sup>

3.2 อาคารภาควิชาวิศวกรรมโยธา

Unit weight of Reinforced Concrete

= 2400 kg/m<sup>2</sup>

Concrete Compressive Strength( $f_{c'}$ )

= 240 kg/cm<sup>2</sup>

| Material Name and Display (  | Color F           | Fc240ksc<br>Concrete |  |  |
|------------------------------|-------------------|----------------------|--|--|
| Material Type                | C                 |                      |  |  |
| Material Grade               | ſ                 | c 4000 psi           |  |  |
| Material Notes               |                   | Modify/Show Notes    |  |  |
| Veight and Mass              |                   | Units                |  |  |
| Weight per Unit Volume       | 2400.             | Kgf, m, C            |  |  |
| Mass per Unit Volume         | 244.7319          |                      |  |  |
| sotropic Property Data       |                   |                      |  |  |
| Modulus Of Elasticity, E     |                   | 2.339E+09            |  |  |
| Poisson, U                   |                   | 0.2                  |  |  |
| Coefficient Of Thermal Expa  | ansion, A         | 9.900E-06            |  |  |
| Shear Modulus, G             |                   | 9.747E+08            |  |  |
| Other Properties For Concret | e Materials       |                      |  |  |
| Specified Concrete Compre    | ssive Strength, f | c 2400000.           |  |  |
| Expected Concrete Compre     | ssive Strength    | 2400000.             |  |  |
| Lightweight Concrete         |                   |                      |  |  |
| Shear Strength Reduct        | ion Factor        |                      |  |  |
|                              |                   |                      |  |  |
|                              |                   |                      |  |  |
|                              |                   |                      |  |  |

รูปที่ 3.30 ภาพตัวอย่างการตั้งค่าคุณสมบัติวัสดุคอนกรีต ของอาคารภาควิชาวิศวกรรมโยธา

 การกำหนดขนาดของหน้าตัดที่ใช้ในโครงสร้าง ให้เลือกคำสั่ง Define แล้วเลือกคำสั่ง Section Properties จากนั้นเลือก Frame Sections เพื่อตั้งค่าคุณสมบัติวัสดุต่อไป

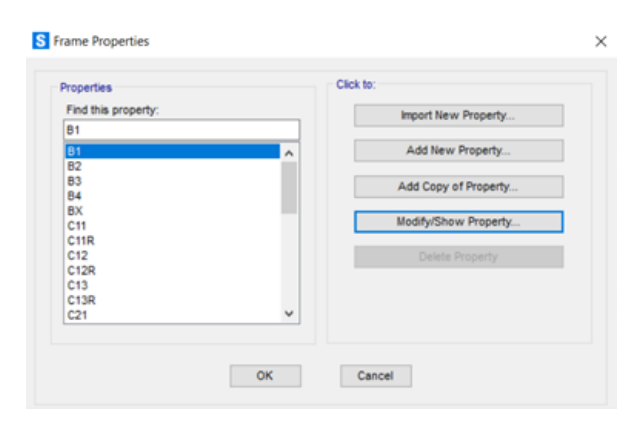

### รูปที่ 3.31 ภาพตัวอย่างการกำหนดขนาดของหน้าตัดของ อาคารประสม สถาปิตานนท์

|               | C30-8 | 216                | Display Color             |  |  |
|---------------|-------|--------------------|---------------------------|--|--|
| Section Notes |       | Nodify/Show Notes  |                           |  |  |
| Dimensions    |       |                    | Section                   |  |  |
| Depth (13)    |       | 0.3                |                           |  |  |
|               |       |                    |                           |  |  |
| Maherial      |       | Property Modifiers | Section Properties        |  |  |
| + Fol40ksc    | ~     | Set Vodifiers      | Time Dependent Properties |  |  |

### รูปที่ 3.32 ภาพตัวอย่างการกำหนดขนาดของหน้าตัด ประเภทเสาของอาคารภาควิชาวิศวกรรมโยธา

สำหรับโครงสร้างของอาคารประสม สถาปิตานนท์ มีการ กำหนดหน้าตัดของพื้นด้วยการใช้คำสั่งเดิมแต่เปลี่ยนคำสั่งจาก Frame Sections เป็น Area Sections

> การวาดโครงสร้างเสาและคาน ให้เลือกคำสั่ง Draw Frame/Cable จากนั้นให้เลือกหน้าตัด ที่ต้องการวาดที่ช่อง Section แล้วเลือกหนา ตัดที่ต้องการวาดได้ตามแบบโครงสร้างของ อาคาร

| Properties of Object   |                             |
|------------------------|-----------------------------|
| Line Object Type       | Straight Frame              |
| Section                | C11                         |
| Moment Releases        | Continuous                  |
| Local Axis Rotation    | 0.                          |
| XY Plane Offset Normal | 0.                          |
| Drawing Control Type   | None <space bar=""></space> |
|                        |                             |
|                        |                             |

รูปที่ 3.33 ภาพคำสั่งการวาดโครงสร้างเสาและคาน

สำหรับโครงสร้างของอาคารประสม สถาปิตานนท์ มีการ วาดหน้าตัดของพื้นด้วยการใช้คำสั่ง Draw Rectangular Area ใน การวาดในส่วนของพื้น

| Properties of Object |    |
|----------------------|----|
| Section              | S2 |
|                      |    |

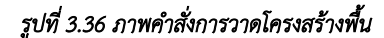

## 3.3.2 ขั้นตอนวิเคราะห์ค่าความถี่ธรรมชาติ

ด้วยโปรแกรม SAP2000

หลังจากที่ทำการจำลองโมเดลโครงสร้างอาคารเป็นที่ เรียบร้อยแล้ว ขั้นตอนต่อไปจะเป็นการวิเคราะห์ค่าความถี่ธรรมชาติ ด้วยโปรแกรม SAP2000

> 1 การ run โครงสร้างอาคาร ให้ใช้คำสั่ง Run Analysis สำหรับในการวิเคราะ โครงสร้าง

|                         |                        |                        |             |                   | Click to:              |
|-------------------------|------------------------|------------------------|-------------|-------------------|------------------------|
| Case Name Type          |                        |                        | Status      | Action            | Randos Nati Para Cares |
| MODAL                   | Linear Static<br>Modal | Linear Static<br>Modal |             | Do not Run<br>Run | Show Case              |
|                         |                        |                        |             |                   | Deate Nexuta for Cesa  |
|                         |                        |                        |             |                   | Run/Do Not Run All     |
|                         |                        |                        |             |                   | Delete All Results     |
|                         |                        |                        |             |                   | Show Load Case Tree    |
|                         |                        |                        |             |                   | Save Named Set         |
|                         |                        |                        |             |                   | Stow Named Set         |
| nalysis Monitor Options |                        | Show Message           | s after Run |                   | Model-Alive            |
| O Always Show           |                        | 0                      |             |                   | 2.5                    |

## รูปที่ 3.37 ภาพคำสั่งการ run โครงสร้าง

โดยก่อนที่จะทำการวิเคราะห์ ให้เลือก Action เฉพาะ Modal ให้เป็น Run จากนั้นให้กดคำสั่ง Run Now เพื่อเริ่มวิเคราะห์ โครงสร้าง

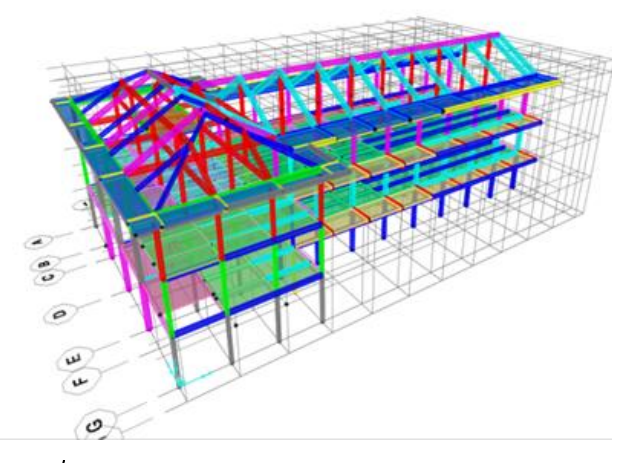

รูปที่ 3.34 แบบจำลองโครงสร้างอาคารประสม สถาปิตานนท์

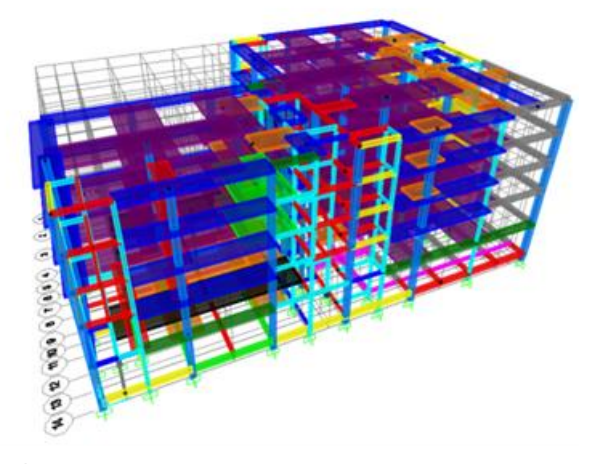

รูปที่ 3.35 แบบจำลองโครงสร้างอาคารภาควิชาวิศวกรรมโยธา

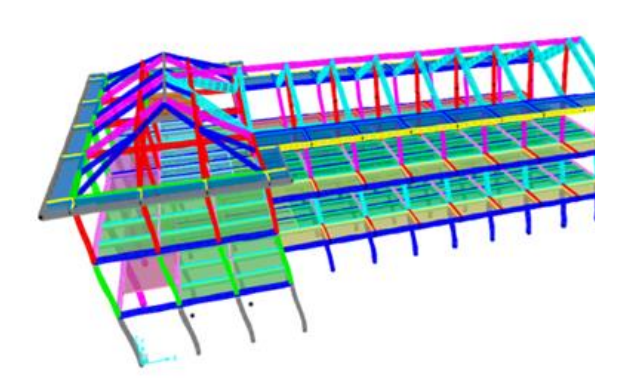

รูปที่ 3.38 ภาพตัวอย่างการ run โครงสร้างอาคารประสม สถาปิตา นนท์

| lát                                           |                                                                                                    |
|-----------------------------------------------|----------------------------------------------------------------------------------------------------|
| C MODEL DEFINITION (2 of 57 tables selected)  | Load Patterns (Model Det.)                                                                                                    |
| 🕀 🖾 System Data                               | Select Load Patterns                                                                                                    |
| E Property Definitione                        | 1 of 1 Selected                                                                                                    |
| E Loed Pattern Definitione                    | TOT T DEPEND                                                                                                    |
| I Other Definitions                           | Load Cases (Results)                                                                                                    |
| E Load Case Definitions                       | Select Load Cases                                                                                                    |
| Connectivity Data                             | 1 of 1 Estaded                                                                                                    |
| IE Dont Assignments                           | 1011 Deepues                                                                                                    |
| III C Prane Assignments                       | Modify/Show Options                                                                                                    |
| C / T Microhenerus Onte                       |                                                                                                    |
| S ANAL VER DESIT 75 /1 of 14 tables selected) | - Det Studiet Terrestaria                                                                                                    |
| (2.7) Due information                         | Options                                                                                                    |
| iii 🔲 Jaiet Output                            | The American State                                                                                                    |
| iii 🖸 Ewment Output                           | Show Unformated                                                                                                    |
| 🕀 🗱 Structure Output                          |                                                                                                    |
| 🛞 🛄 Base Reactions                            |                                                                                                    |
| 🕀 🗱 Modal Information                         |                                                                                                    |
| - Stable: Modal Periods And Frequencies       |                                                                                                    |
| Table: Modal Load Participation Ratios        |                                                                                                    |
| - D Table: Model Participating Mass Hallos    | Named Sets                                                                                                    |
| Late: Model Participation Pactors             | Save Named Set                                                                                                    |
|                                               | Street Renard Set                                                                                                    |
|                                               | The second second second second second second second second second second second second second second second se                                                                                                    |
|                                               | and the second second sec |
|                                               |                                                                                                    |
|                                               |                                                                                                    |
|                                               |                                                                                                    |
|                                               |                                                                                                    |
|                                               |                                                                                                    |
|                                               |                                                                                                    |
|                                               | OF Course                                                                                                    |
|                                               | UK. Cances                                                                                                    |

รูปที่ 3.40 ภาพคำสั่งการเลือกตารางแสดงผล

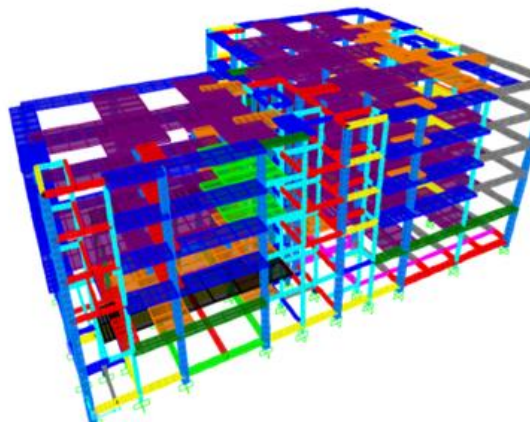

| รูปที่ 3.39 ภาพตัวอย่างการ run โครงสร้างอาคารภาควิชาวิศวกรรม |  |
|--------------------------------------------------------------|--|
| โยสา                                                         |  |

2 การดึงข้อมูลการวิเคราะห์ค่าความถี่ ให้ เลือกคำสั่ง Display แล้วเลือก Show Table จากนั้นให้เลือกคำสั่งดังรูปที่ 3.X แล้วกด OK

| nex.<br>Bar | As Noted   |                   |                     |               |                      |                     | Model Periode And F     | requencies |  |  |
|-------------|------------|-------------------|---------------------|---------------|----------------------|---------------------|-------------------------|------------|--|--|
|             | OutputCase | Step Type<br>Text | StepNum<br>Unitiess | Period<br>Sec | frequency<br>Cyc/sec | Circfreq<br>radiaec | Eigenvalue<br>red2isec2 |            |  |  |
|             | BODAL      | Node              | 1                   | 1.629331      | 8.61374899           | 3.85629668          | 14.0715305              |            |  |  |
|             | MODAL      | Node              | 2                   | 1.459258      | 0.68527976           | 4.20572977          | 18.5292948              |            |  |  |
|             | MODAL      | Wode              | 3                   | 1.229709      | 0.01316074           | 5.10923965          | 26.1043299              |            |  |  |
|             | NODAL      | Wode              | 4                   | 0.995799      | 1.00421854           | 6.30969118          | 39.8122029              |            |  |  |
|             | MODAL      | Node              | 5                   | 0.069151      | 1.15054774           | 7.22910465          | 12.2599541              |            |  |  |
|             | MODAL      | Node              | 6                   | 0.05015       | 1.53810765           | 8 88421538          | 85.2970581              |            |  |  |
|             | MODAL      | Wode              | 7                   | 0.044029      | 1.55273232           | 9.75010403          | 95.1815825              |            |  |  |
|             | MODAL      | Node              |                     | 0.590579      | 1.69325403           | 10.6390208          | 113.168935              |            |  |  |
|             | MODAL      | Wode              |                     | 0.547407      | 1.52579460           | 11.4780890          | 121.746528              |            |  |  |
|             | MODAL      | Wode              | 50                  | 0.515421      | 1.94010339           | 12.1904001          | 148.606002              |            |  |  |
|             | MODAL      | Wode              | 11                  | 0.473652      | 2.11125631           | 13.2654083          | 175,971058              |            |  |  |
|             | MODAL      | Mode              | 12                  | 8 483202      | 2 15888797           | 13.5648606          | 164.000833              |            |  |  |

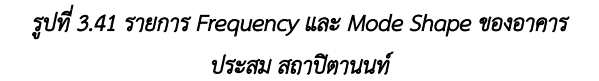

| ints<br>Ber | As Noted   |                  |                     |               |                      |            | Modal Periods And Pr    | NO.490 (HIL |  |  |
|-------------|------------|------------------|---------------------|---------------|----------------------|------------|-------------------------|-------------|--|--|
|             | OutputCase | StepType<br>Text | StepNum<br>Unitiess | Period<br>Sec | Frequency<br>Cyclaec | Circfreq   | Eigenvalue<br>rad2/sec2 |             |  |  |
|             | MODAL      | Fode             | 1                   | 1.526749      | 0.05412056           | 4.11001729 | 18.8922421              |             |  |  |
|             | MODAL      | Mode             | . 2                 | 1.50076       | 0.06632910           | 4.10080921 | 17.5281990.             |             |  |  |
|             | MODAL      | Mode .           | 3                   | 1.352866      | 0.73917165           | 4.64435250 | 21.5700101              |             |  |  |
|             | MODAL      | thode            | - 4                 | 0.44229       | 2 26095970           | 14.2560257 | 201.011253              |             |  |  |
|             | MODAL      | blode.           | 5                   | 0.430957      | 2.27012644           | 14.3138905 | 204.887463              |             |  |  |
|             | MODAL      | Slode            | 6                   | 0.396807      | 2.50747816           | 15.7549499 | 240.210448              |             |  |  |
|             | MODAL      | Mode             | 7                   | 0.340299      | 2.93859167.          | 18.4637160 | . 340.900810 .          |             |  |  |
|             | MODAL      | Ifode            |                     | 0.312779      | 3.19714510           | 20.0882551 | 423.537993.             |             |  |  |
|             | MODAL      | tilode           |                     | 0.288723      | 3.45352218           | 21,7619517 | 473.582543              |             |  |  |
|             | MODAL.     | Node             | 10                  | 0.206709      | 3.74056591           | 23.5529343 | 554.740714              |             |  |  |
|             | MODAL      | Mode             | 11                  | 0.248532      | 4.02362798           | 25.2011944 | 639.136793              |             |  |  |
|             | MODAL      | blode            | 12                  | 0.240705      | 4.15444215           | 28.1031298 | 681.373389              |             |  |  |

รูปที่ 3.42 รายการ Frequency และ Mode Shape ของอาคาร ภาควิชาวิศวกรรมโยธา

### 4.ผลการวิจัย

จากการดำเนินการวิจัยเพื่อตรวจสอบความสามารถในการ ใช้งานของอาคารด้วยการตรวจวัดการสั่นสะเทือนของอาคาร เปรียบเทียบค่าที่ได้จากการวิเคราะห์หาค่าความถี่ธรรมชาติจาก โครงสร้างของอาคารของอาคารทั้งสองหลัง อันได้แก่ อาคารประสม สถาปิตานนท์ และอาคารวิชาภาควิชาวิศวกรรมโยธา ณ จุฬาลงกรณ์ มหาวิทยาลัยนั้น ได้ผลการวิจัยแบ่งออกมาแต่ละหัวข้อดังนี้

## 4.1 ผลการวิเคราะห์หาค่าความถี่ธรรมชาติด้วยเครื่องตรวจวัด แรงสั่นสะเทือน

จากวิธีการดังที่ได้อธิบายไว้ในบทที่ 3 ถึงวิธีการเก็บข้อมูล ด้วยเครื่อง Taurus Portable Seismograph ร่วมกับเครื่อง Titan Accelerometer และประมวลผลด้วยโปรแกรมภาษา Python และ โปรแกรม MATLAB ได้ให้ผลดังนี้

1 กุมภาพันธ์ 2566

1. ตึกภาควิชาวิศวกรรมโยธา

ระยะเวลาที่ใช้ในการวิเคราะห์ข้อมูล 10 วินาที

ช่วงเวลาของข้อมูล

วันที่

เวลาเริ่มต้น16:59:59.1600

เวลาสิ้นสุด 17:00:11.5100

ทิศทาง E

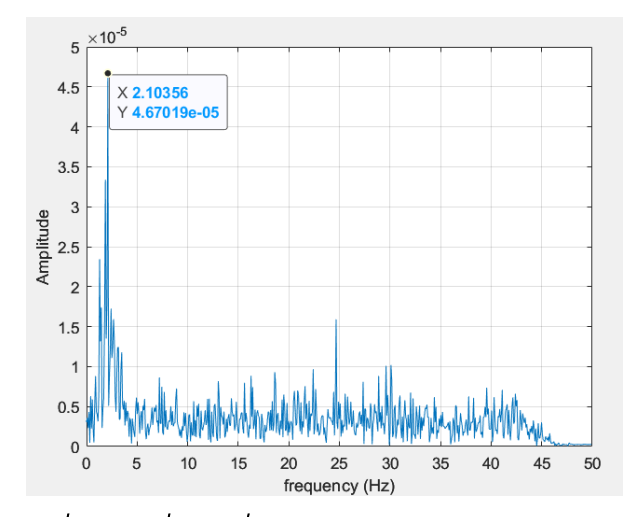

รูปที่ 4.1 ความถี่จากการสั่นสะเทือนของตึกภาควิชาวิศวกรรมโยธาใน ทิศ E

**ตารางที่ 1** รายการ Peak Frequency ต่อจาก 1<sup>st</sup> Dominant Frequency ของตีกภาควิชาวิศวกรรมโยธาในทิศ E

| No. | Frequency (Hz) |
|-----|----------------|
| 1   | 2.1036         |
| 2   | 2.2654         |
| 3   | 2.4272         |
| 4   | 2.589          |
| 5   | 2.7508         |
| 6   | 2.9126         |
| 7   | 3.0744         |
| 8   | 3.2362         |
| 9   | 2.2981         |
| 10  | 3.5599         |
| 11  | 3.7217         |
| 12  | 3.8835         |
| 13  | 4.0453         |
| 14  | 4.2071         |
| 15  | 4.3689         |
| 16  | 4.5307         |
| 17  | 4.6926         |
| 18  | 4.8544         |
| 19  | 5.0162         |
| 20  | 5.178          |

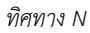

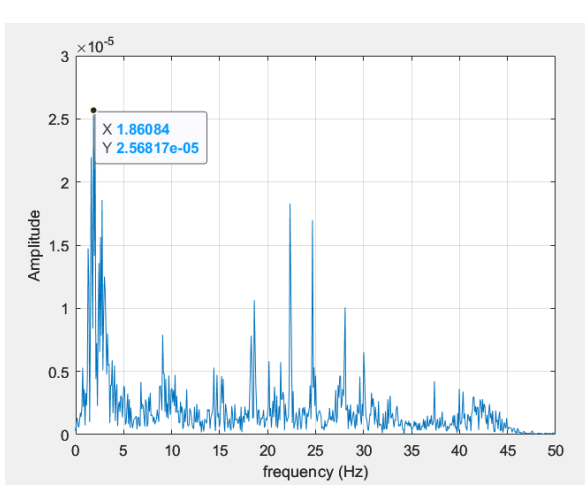

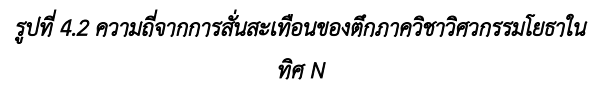

| ตารางที่ 2  | รายการ Pe    | eak Frequency   | ิต'อจาก | 1 <sup>st</sup> Dominant |
|-------------|--------------|-----------------|---------|--------------------------|
| Frequency จ | เองตึกภาควิช | กาวิศวกรรมโยธาใ | ินทิศ N |                          |

| No. | Frequency (Hz) |
|-----|----------------|
| 1   | 1.8608         |
| 2   | 2.0227         |
| 3   | 2.1845         |
| 4   | 2.3463         |
| 5   | 2.5081         |
| 6   | 2.6699         |
| 7   | 2.8317         |
| 8   | 2.9935         |
| 9   | 3.1553         |
| 10  | 3.3172         |
| 11  | 3.479          |
| 12  | 3.6408         |
| 13  | 3.8026         |
| 14  | 3.9644         |
| 15  | 4.1262         |

| 16 | 4.288  |
|----|--------|
| 17 | 4.4498 |
| 18 | 4.6117 |
| 19 | 4.7735 |
| 20 | 4.9353 |

2. ตึกประสม สถาปิตานนท์

ระยะเวลาที่ใช้ในการวิเคราะห์ข้อมูล 10 วินาที

ช่วงเวลาของข้อมูล

วันที่ 31 มีนาคม 2566

เวลาเริ่มต้น11:19:58.1500

เวลาสิ้นสุด 11:20:01.6000

ทิศทาง E

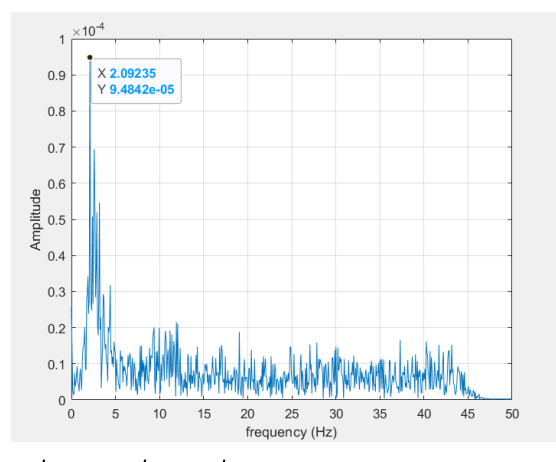

## รูปที่ 4.3 ความถี่จากการสั่นสะเทือนของตึกประสม สถาปัตานนท์ใน ทิศ E

| ตารางที่ 3  | รายการ Peak Frequency ต่อจาก   | 1 <sup>st</sup> Dominant |
|-------------|--------------------------------|--------------------------|
| Frequency 4 | ของตึกประสม สถาปิตานนท์ในทิศ E |                          |

| No. | Frequency (Hz) |
|-----|----------------|
| 1   | 2.0924         |
| 2   | 2.2367         |
| 3   | 2.381          |

| 4  | 2.5253 |
|----|--------|
| 5  | 2.6696 |
| 6  | 2.8139 |
| 7  | 2.9582 |
| 8  | 3.1025 |
| 9  | 3.2468 |
| 10 | 3.3911 |
| 11 | 3.5354 |
| 12 | 3.6797 |
| 13 | 3.824  |
| 14 | 3.9683 |
| 15 | 4.1126 |
| 16 | 4.2569 |
| 17 | 4.4012 |
| 18 | 4.5455 |
| 19 | 4.6898 |
| 20 | 4.8341 |

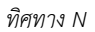

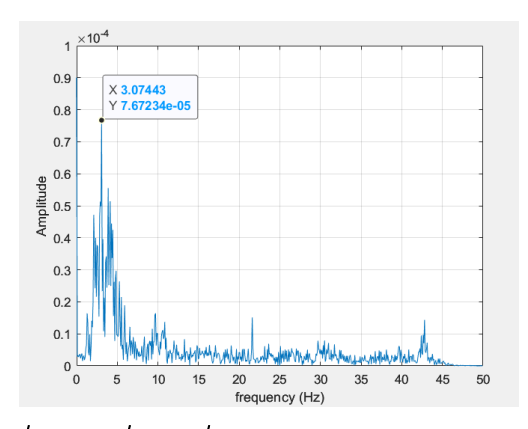

รูปที่ 4.4 ความถี่จากการสั่นสะเทือนของตึกประสม สถาปิตานนท์ใน ทิศ N

| ตารางที่  | <b>4</b> รายการ        | Peak Fred | quency ต่ | ื่อจาก | 1 <sup>st</sup> Domina | nt |
|-----------|------------------------|-----------|-----------|--------|------------------------|----|
| Frequency | <sup>,</sup> ของตึกประ | สม สถาปิต | านนท์ในที | ศ N    |                        |    |

| No. | Frequency (Hz) |
|-----|----------------|
| 1   | 3.0744         |
| 2   | 3.2362         |
| 3   | 3.3981         |
| 4   | 3.5599         |
| 5   | 3.7217         |
| 6   | 3.8835         |
| 7   | 4.0453         |
| 8   | 4.2071         |
| 9   | 4.3689         |
| 10  | 4.5307         |
| 11  | 4.6926         |
| 12  | 4.8544         |
| 13  | 5.0162         |
| 14  | 5.178          |
| 15  | 5.3398         |
| 16  | 5.5016         |
| 17  | 5.6634         |
| 18  | 5.8252         |
| 19  | 5.9871         |
| 20  | 6.1489         |

จากกราฟและค่าที่ได้จะแสดงให้เห็นถึงความถี่ต่าง ๆ ที่ ช้อนทับอยู่และถูกแยกออกมาด้วยการทำ Fast Fourier Transform โดยปกติแล้วหากโครงสร้างของเราเป็น SDOF(Single Degree Of Freedom) ความถี่ที่มีค่า Amplitude สูงที่สุดจะเป็นตัวแทน Natural Frequency ของโครงสร้างแต่โครงสร้างในงานชิ้นนี้เป็นโครงสร้างที่ ชับซ้อนและมี DOF มากกว่าหนึ่ง หรือก็คือเป็นโครงสร้างแบบ MDOF(Multiple Degree Of Freedom) ที่แต่ละชั้นหรือ Story จะมี Natural Frequency ของตนเองทำให้เราต้องพิจารณาถึง Mode Shape ด้วยว่าแท้จริงแล้วค่าที่เราตรวจวัดมาได้นั้นมาจากการสั่นไหว ประเภทไหน

ในส่วนของผลลัพธ์ที่ได้แสดงให้เห็นอีกด้วยว่าความถี่จาก Mode Shape หลักของตึกประสมสถา ปิตานนท์มีค่ามากกว่าความถี่ หลักจากตึกภาควิชาวิศวกรรมโยธา ซึ่งทำให้ข้อมูลที่ได้ในส่วนนี้ ค่อนข้างมีความน่าเชื่อถือและความสมเหตุสมผลเนื่องจากตึกที่มีความ สูงมากกว่าย่อมมีความถี่ต่ำกว่าเป็นธรรมดานั่นเอง

### 4.2 ผลการวิเคราะห์หาค่าความถี่ธรรมชาติด้วยโปรแกรม SAP2000

โปรแกรม SAP2000 สามารถทำการวิเคราะห์หาค่าความถี่ ธรรมชาติและ Mode Shape ออกมาได้ซึ่งในส่วนเบื้องหลังของ โปรแกรมในการใช้หา Modal Damping นั้นเป็นวิธี Stiffness Weight หรือที่เรียกว่า Composite Modal Damping ซึ่งใช้สำหรับ วิเคราะห์ Time History ต่อไป โดยผลที่ได้จากการวิเคราะห์หา ค่าความถี่ธรรมชาติด้วยโปรแกรม SAP2000 มีผลออกมาดังนี้

**ตารางที่ 5** รายการ Frequency และ Mode Shape ของตีกภาควิชา วิศวกรรมโยธาด้วยโปรแกรม SAP2000

| No. | Frequency (Hz) |
|-----|----------------|
| 1   | 0.6541         |
| 2   | 0.6663         |
| 3   | 07392          |
| 4   | 2.2610         |
| 5   | 2.2781         |
| 6   | 2.5075         |
| 7   | 2.9386         |
| 8   | 3.1971         |
| 9   | 3.4635         |
| 10  | 3.7486         |
| 11  | 4.0236         |
| 12  | 4.1544         |

จากผลที่ได้แสดงให้เห็นว่า Natural Frequency ที่ได้ใน สาม Mode Shape แรกเกิดขึ้นจากการสั่นในทิศทางต่าง ๆ ดังนี้ ใน Mode Shape อันดับที่หนึ่งนั้นมีการสั่นในทิศตะวันออกเฉียงเหนือ-ตะวันตกเฉียงใต้ ซึ่งเป็นทิศทางในแนวแกนแข็งของตึก การสั่นใน Mode Shape อันดับที่สองเป็นการสั่นในทิศตะวันตกเฉียงเหนือ-ตะวันออกเฉียงใต้ ซึ่งเป็นทิศทางตามแนวแกนอ่อนของตึก และการสั่น ใน Mode Shape อันดับที่สามเป็นการสั่นแบบมี Torsion รวมอยู่ ด้วย ก่อนที่การสั่นใน Mode Shape อันดับถัด ๆ ไปจะเริ่มวิเคราะห์ ยากขึ้น

**ตารางที่ 6** รายการ Frequency และ Mode Shape ของตึกประสม สถาปิตานนท์ด้วยโปรแกรม SAP2000

| No. | Frequency (Hz) |
|-----|----------------|
| 1   | 0.6137         |
| 2   | 0.6853         |
| 3   | 0.8132         |
| 4   | 1.0042         |
| 5   | 1.1505         |
| 6   | 1.5381         |
| 7   | 1.5527         |
| 8   | 1.6933         |
| 9   | 1.8268         |
| 10  | 1.9402         |
| 11  | 2.1113         |
| 12  | 2.1589         |

จากผลที่ได้แสดงให้เห็นว่า Natural Frequency ที่ได้ใน

สาม Mode Shape แรกเกิดขึ้นจากการสั่นในทิศทางต่าง ๆ ดังนี้ ใน Mode Shape อันดับที่หนึ่งนั้นมีการสั่นในทิศตะวันออก-ตะวันตก ซึ่ง เป็นทิศทางในแกนแนวอ่อน การสั่นใน Mode Shape อันดับที่สอง เป็นการสั่นที่มีส่วนประกอบของการบิดหรือ Torsion และการสั่นใน Mode Shape อันดับที่สามเป็นการสั่นแบบมี Torsion รวมอยู่ด้วยซึ่ง มีความคล้ายคลึงกับในกรณีของ Mode Shape อันดับที่สอง

### 4.3 การอภิปรายผลและข้อเสนอแนะ

ในการทำงานวิจัยชิ้นนี้เนื่องจากได้มีข้อจำกัดในเรื่องของ เวลาและการเก็บรวบรวมข้อมูลทำให้ข้อมูลความถี่ที่ได้จากการ วิเคราะห์โครงสร้างของตึกด้วยโปรแกรม SAP2000 นั้นมีจุดที่ไม่ สมบูรณ์นักอยู่หลายจุด ซึ่งส่วนหลัก ๆ นั้นอันได้แก่

#### 1. Load

ขอบเขตของงานวิจัยขึ้นนี้มีการคำนึงถึง Load แค่ประเภท เดียวคือ Dead Load ซึ่งไม่ได้มีการรวม Superimposed Dead Load และ Live Load ด้วย ซึ่งจากสมการระหว่าง Metrix Mode Shape และ Stiffness แสดงเห็นว่า Load นั้นมีผลต่อความถี่ผลลัพธ์ ที่ได้ออกมา

#### 2. Fixed Foundation

ในการวิเคราะห์ด้วยโปรแกรม SAP2000 เราไม่ได้มีการ คำนึงถึงชนิดของฐานรากและลักษณะของดินที่จะทำให้มีผลต่อความถี่ ผลลัพธ์ที่ได้

#### 3. Prestress Concrete Slab

ในส่วนของตีกภภาควิชาวิศวกรรมโยธานั้น โครงสร้างพื้น ตั้งแต่ชั้นที่ 2 ขึ้นไปนั้นจะเป็น Prestress Concrete Slab แต่ถึงแม้ จะได้ใส่เป็น Prestress Concrete Slab แต่ก็มีการสมมติใส่คานเพื่อ ทดแทนในส่วนของ Stiffness และ Dead Load ของพื้นเป็นที่ เรียบร้อย

#### 4. ข้อมูลโครงสร้างที่ไม่เพียงพอ

จากแบบแปลนโครงสร้างของทั้งสองตึกมีข้ออันสงสัยได้ถึง ความไม่ถูกต้องของแบบแปลนในบางส่วน ซึ่งส่งผลให้ในการพัฒนา โมเดลโครงสร้างตึกภายในโปรแกรม SAP2000 นั้นต้องมีการสมมุติอยู่ หลายส่วน อีกทั้งในส่วนของตึกประสม สถาปิตานนท์นั้นแบบแปลน โครงสร้างที่ได้ก็มาจากการสำรวจใหม่ในภายหลังซึ่งยังมีข้อมูลที่ไม่ เพียงพออีกด้วย

ด้วยสาเหตุในข้างต้นทำให้ผลลัพธ์ที่ได้นั้นอาจไม่แม่นยำนัก แต่ก็เพียงพอที่จะนำมาวิเคราะห์ได้

อีกทั้งในการวิจัยครั้งนี้ยังติดปัญหาอีกอย่างนั่นก็คือการไม่ สามารถสรุปผลจากความถี่ ที่ ตรวจวัดได้ ด้วยเครื่องตรวจวัด แรงสั่นสะเทือน แม้ในท้ายที่สุดของการทำการวิจัยจะทำให้เราทราบ ความถี่ต่าง ๆ ที่ทับซ้อนกันของตึกทั้งสอง แต่นั่นกลับไม่เพียงพอที่จะ เอามาเปรียบเทียบกับความถี่ธรรมชาติที่ได้จากโปรแกรม SAP2000 เนื่องจาก ไม่สามารถทราบ Mode Shape ของความถี่นั้น ๆ ได้นั่นเอง ซึ่งวิธีการแก้ไขอาจทำได้โดยการติดตั้งเครื่องตรวจวัดแรงสั่นสะเทือนไว้ หลาย ๆ จุดในตัวตึกที่ต้องการศึกษา เพื่อท้ายที่สุดแล้วจะสามารถ เชื่อมโยงการเคลื่อนไหวของแต่ละจุด ณ เวลาเดียวกันและด้วยการ วิเคราะห์เพิ่มเติมก็น่าจะทำให้สามารถระบุ Mode Shape ของความถี่ นั้น ๆ ได้ต่อไป

### 5.สรุปผลการวิจัย

งานวิจัยขึ้นนี้จัดทำขึ้นเพื่อตรวจสอบความสามารถในการ ใช้งานของอาคารด้วยการตรวจวัดการสั่นสะเทือนของอาคาร เปรียบเทียบกับค่าที่ได้จากการวิเคราะห์หาค่าความถี่ธรรมชาติจาก โครงสร้างของอาคารเพื่อเป็นแนวทางในการตรวจสอบสภาวะการใช้ งานของอาคาร แต่ด้วยสาเหตุต่าง ๆ ทำให้งานชิ้นนี้ไม่สามารถบรรลุ วัตถุประสงค์ที่ตั้งเอาไว้ได้

จากการวิจัยทำให้ได้ทราบถึงความถี่ต่าง ๆ ที่เกิดขึ้นจาก การสั่นสะเทือนและยังได้ทราบถึงความถี่ที่เกิดจากโครงสร้างของตึกทั้ง สอง อีกทั้งข้อจำกัดจากการพัฒนาโมเดลครั้งนี้เพื่อใช้พัฒนาในอนาคต ตัวอย่างเช่นการระบุ Load ให้ครอบคลุมมากยิ่งขึ้น การศึกษาถึง ลักษณะฐานรากและการศึกษาลักษณะดินที่ตั้งของอาคารเองก็มีส่วน ช่วยในเรื่องความแม่นยำของความถี่จากโครงสร้างของตึกด้วย และ หากตั้งใจจะทำหัวข้อนี้ก็ควรจะเลือกวิจัยกับตึกที่มีแบบแปลน โครงสร้างที่ชัดเจน

และสิ่งที่ทำให้งานชิ้นนี้ไม่สามารถบรรลุวัตถุประสงค์ได้ก็ คือการไม่สามารถระบุ Mode Shape ของความถี่ที่เก็บมาจากเครื่อง ตรวจวัดแรงสั่นสะเทือนได้ ทำให้การเปรียบเทียบระหว่างความถี่ที่ได้ จากการวิเคราะห์โครงสร้างของตึกด้วยโปรแกรม SAP2000 และ ความถี่จากเครื่องตรวจวัดแรงสั่นสะเทือนไม่สามารถทำได้นั่นเอง

แต่นั่นก็ทำให้มองเห็นแนวทางในอนาคตสำหรับผู้ที่สนใจจะศึกษาต่อ ในการเก็บข้อมูลด้วยเครื่องสั่นสะเทือนนั้นสาเหตุที่ทำให้ไม่สามารถ ทราบ Mode Shape นั้นมาจากการที่เราเก็บข้อมูลเพียงตำแหน่ง เดียว ทางแก้ปัญหาก็คือการติดตั้งเครื่องตรวจวัดแรงสั่นสะเทือนไว้ หลาย ๆ จุดในตัวตีกที่ต้องการศึกษา เพื่อท้ายที่สุดแล้วจะสามารถ เชื่อมโยงการเคลื่อนไหวของแต่ละจุด ณ เวลาเดียวกันและด้วยการ วิเคราะห์เพิ่มเติมก็น่าจะทำให้สามารถระบุ Mode Shape ของ ความถี่นั้น ๆ ได้และสามารถบรรลุวัตถุประสงค์ของงานวิจัยขิ้นนี้ได้ ในอนาคต

### เอกสารอ้างอิง

[1] ส่วนเสียงและความสั่นสะเทือน กองจัดการคุณภาพอากาศและ เสียง กรมควบคุมมลพิษ กระทรวงทรัพยากรธรรมชาติและ สิ่งแวดล้อม. <u>คู่มือการตรวจวัดความสั่นสะเทือนเพื่อป้องกัน</u> ผลกระทบต่ออาคาร. กรุงเทพมหานคร: ฮีซ์ จำกัด, 2564

[2] Nanometric. <u>Taurus Portable Seismograph User Guide</u>. Kanata Ontario Canada: 2007.

[3] Nanometrics. (n.d.). Titan. Nanometrics Inc.

https://nanometrics.ca/products/accelerometers/titan

[4] Division of Engineering Brown University. (n.d.). EN4: Dynamic and Vibrations.

https://www.brown.edu/Departments/Engineering/Courses/ En4/notes\_old/Freevibes/freevibes.html

[5] มหาวิทยาลัยเกษตรศาสตร์. (24 พฤษภาคม 2011). การใช้ Matlab ในการคำนวณทางวิศวกรรม. มหาวิทยาลัยเกษตรศาสตร์ วิทยาเขตกำแพงแสน.

https://pirun.ku.ac.th/~fengslj/02212471/doc54a/chap01.p df

[6] รศ.ดร.ฉัตรพันธ์ จินตนาภักดี. (2564). เอกสารประกอบการสอน วิชา Dynamic Structure

[7] [เอกสารไม่ได้ดีพิมพ์]. สาชาวิศวกรรมโยธา คณะวิศวกรรมศาสตร์, จฬาลงกรณ์มหาวิทยาลัย

[8] Phil Parisi. (2021, November 2). 2021 Fourier Transforms FFT in MATLAB | MATLAB Tutorial.

https://www.youtube.com/watch?v=2kvemW3W1Vk

[9] Sarayut Nonsiri, PhD. (ม.ป.ป.). ภาษาโปรแกรม Python คือ อะไร. 9Expert Training.

<u>https://www.9experttraining.com/articles/python-คืออะไร</u>

[10] กรมโยธาธิการและผังเมือง กระทรวงมหาดไทย. <u>มยผ.</u> <u>1301/1302-61</u>. ฉบับปรับปรุงครั้งที่ 1 กรุงเทพมหานคร: เอส.พี.เอ็ม. การพิมพ์ จำกัด, 2564. [11] กรมโยธาธิการและผังเมือง กระทรวงมหาดไทย. <u>มยผ.1902-62</u>. พิมพ์ครั้งที่ 1 กรุงเทพมหานคร: โรงพิมพ์มหาวิทยาลัยธรรมศาสตร์, 2562.

[12] Computer & Structures. <u>CSI Analysis Reference Manual</u> (ver.19). Berkeley California USA: 2016.

[13] อธิวัฒน์ มณีรัตน์โรจน์ และ พัทรพงษ์ อาสนจินดา. (2560). การ ทดสอบภาคสนามการหาความถี่ธรรมชาติของสะพาน จาก ผลตอบสนองความเร่งของรถยนต์นั่งส่วนบุคคล

[14] ราชกิจจานุเบกษา. (2553). ประกาศคณะกรรมการสิ่งแวดล้อม แหงชาติฉบับที่ ๓๗ กำหนดมาตรฐานความสั่นสะเทือนเพื่อป้องกัน ผลกระทบต่ออาคาร